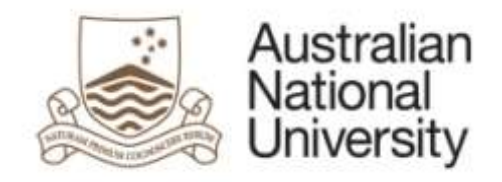

# ARIES RESEARCH MANAGEMENT SYSTEM PUBLICATIONS MODULE USER MANUAL

Author:Research Services DivisionDate:October 2012

(this page has been left intentionally blank)

# **Table of Contents**

| 1    | Accessing the Publications Module5                           |
|------|--------------------------------------------------------------|
| 2    | Data Recorded in the Publications module                     |
| 3    | Finding existing Publication records                         |
| 3.1  | Displaying with filters6                                     |
| 3.2  | Search for publications by title7                            |
| 3.3  | Search for publications by author 8                          |
| 4    | Tips for editing existing Publication records                |
| 5    | Entering New Publications10                                  |
| 5.1  | Creating a BOOK record 10                                    |
| 5.2  | Creating a BOOK CHAPTER 13                                   |
| 5.3  | Creating a JOURNAL ARTICLE 17                                |
| 5.4  | Creating a CONFERENCE PAPER                                  |
| 5.5  | Creating a new PUBLISHER                                     |
| 5.6  | Creating records for other categories                        |
| 5.7  | The AUTHORS Tab                                              |
| 5.8  | The DOCUMENTS Tab                                            |
| 5.9  | The NOTES Tab                                                |
| 5.10 | The CODING Tab                                               |
| 5.11 | The VERIFICATION Tab                                         |
| 5.12 | The SUMMARY Tab                                              |
| 5.13 | Saving the Publication record41                              |
| 5.14 | Articles downloaded from Scopus and other commercial sources |
| 6    | Special Characters                                           |
| 6.1  | Characters in the Greek Alphabet 43                          |
| 6.2  | Mathematical and other special characters 44                 |
| 7    | Summary of Data Entry Screens 46                             |

(this page has been left intentionally blank)

# The Publications Module

The ARIES Publications module contains information about published research outputs by ANU researchers, visitors, students and general staff. Outputs include books, book chapters, journal articles, conference papers, software, audiovisual items and recordings.

Publication Collections Officers (PCO) in the local areas or individual researchers enter data into ARIES. For example, a researcher may enter a minimal amount of information about the publication directly into ARIES and then notify the PCO in their local area. Alternatively a researcher will supply details of publications and where they need to be assessed for eligibility for the Higher Education Research Data Collection (HERDC), supply copies of publications to the PCO for assessment and entry into ARIES.

Researchers can access details of their publications at any stage.

## 1. Accessing the Publications Module

Login to ARIES at <u>https://aries.anu.edu.au/content/ASP/ANULogin.asp</u> with your uniID and the password you use for HORUS.

If you do not have an account in ARIES click the link to the 'New User form' and provide your details. This will generate an email to Research Services Division (RSD) staff who will create an ARIES account for you with access relevant to your job.

| 100 | Pyr security and principy reasons AUER actionship ally these valuation 22 investos of reacts<br>Makes since your work frequently.<br>If you security high in AUER, please fill in the <u>Reaction from</u> |
|-----|----------------------------------------------------------------------------------------------------|
| -   | Logn                                                                                                    |
|     | Reissandly ID:                                                                                                    |
|     | Logier #                                                                                                    |
|     |                                                                                                    |

After you log in, ARIES will display the Desktop screen.

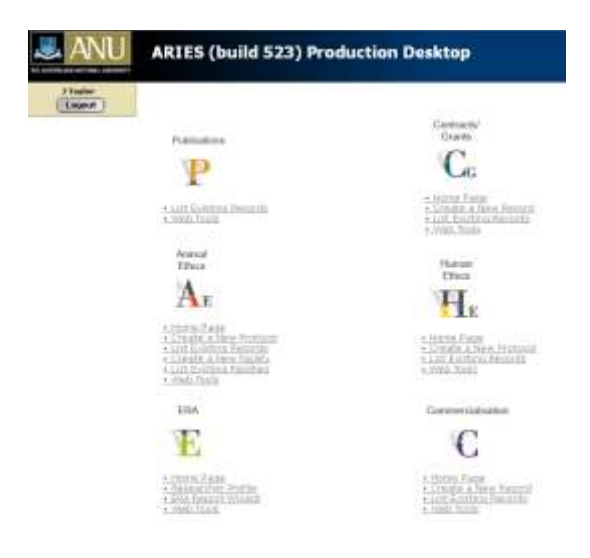

Click 'List existing Records'under the **Publications 'P'** icon to go to the Publications module.

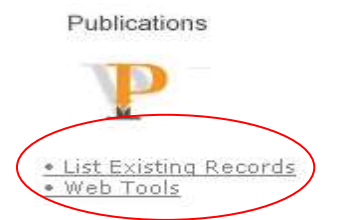

User profiles and security access will define what users can see and what they can change. A user with the profile of *college grants administrator* will see different modules than a user with the profile of *departmental publications officer*. A researcher will only see the records of which they are an author.

## 2. Data Recorded in the Publications module

The Publications module has a number of fields, grouped into tabs.

| Header tab       | Information which generally describes a publication such as its title and year of publication, year of eligibility for HERDC, number of internal and external authors and publisher.                                                              |
|------------------|----------------------------------------------------------------------------------------------------|
| Authors tab      | Names of all ANU and external authors identified on the publication. ANU Authors are linked to the department(s) claiming the publication.                                                                                                    |
| Documents tab    | Documents in .pdf, .doc, .wav and .mp3 file types can be linked (uploaded). URL links can also be added.                                                                                                    |
| Notes tab        | Dialogue between the RSD staff and PCO in the local areas concerning requirements for HERDC or ERA, or notes about the publication.                                                                                                    |
| Coding tab       | Field of Research (FOR) codes and Socio-Economic Objective (SEO) codes. The codes classify the research discipline and the areas of the economy which benefit from ANU research. The SEO code is requested but no mandatory for all publications. |
| Verification tab | Allows verification of details by all departments which have an interest in the publication. Logs progress.                                                                                                    |
| Summary tab      | Used for calculating the score attributed to each author's department.                                                                                                    |

# 3. Finding existing Publication records

## 3.1 Displaying with filters

You can display the publications that have been entered for your Research School, Centre or Department. This function is useful for collecting groups e.g. all books in your Research School or Centre. Use the filter picklists to narrow the list of publications displayed:

- filter records by Research School/Centre e.g. CMBE Research School of Biology
- filter records by Department e.g. ALL RECORDS for a specific department
- filter records by Publication Output e.g. Journal Article
- filter records by Publication Category e.g. C1 Journal Article meeting HERDC requirements
- filter records by Year e.g. 2012

| Publications                              |                                                |
|-------------------------------------------|------------------------------------------------|
| ≪ Back ▲ Page Up ▼ Page Dow               | vn) 👫 Search 🕂 Create                          |
| Filter records by Institution:            | ANU                                            |
| Filter records by Research School/Centre: | ALL RECORDS                                    |
| Filter records by Department:             | ALL RECORDS                                    |
| Filter records by Publication Output:     | Journal Article                                |
| Filter records by Publication Category:   | C1: Journal article meeting HERDC requirements |
| Filter records by HERDC reporting year 💌  | 2012 💌                                         |
| Filter records by author:                 | ALL RECORDS                                    |
| Filter records by calculation:            | ALL RECORDS                                    |
| Refresh list:                             | ١                                              |
| Edit my last record:                      | 2 Edit                                         |

#### Search for publications by title 3.2

- Click Search at the top of the screen
- Enter a string of words from the title in the Title Search line (not individual keywords) e.g. "Management of an acute".
- Click search at the right of the screen against the relevant search box.

| Publications                               |                                               |
|--------------------------------------------|-----------------------------------------------|
| « Back A Page Up Page Down M Search of Cre | sate )                                        |
|                                            |                                               |
|                                            |                                               |
| Publications                               |                                               |
| ≪ Back ▲ Page Up ▼ Page Dow                | wn 🐴 Search 🛛 🕂 Create                        |
|                                            |                                               |
| Filter records by Institution:             | ANU                                           |
| Filter records by Research School/Centre:  | ALL RECORDS                                   |
| Filter records by Department:              | ALL RECORDS V                                 |
| Filter records by Publication Output:      | ALL RECORDS                                   |
| Filter records by Publication Category:    | Not selected 💌                                |
| Filter records by HERDC reporting year 💌   | 2012 🔛                                        |
| Filter records by author:                  | ALL RECORDS                                   |
| Filter records by calculation:             | ALL RECORDS                                   |
| Refresh list:                              | ()                                            |
| Edit my last record:                       | Edit                                          |
| Title search:                              | functional hepar                              |
| Internal Author (Surname or Staff ID)      |                                               |
|                                            |                                               |
| External Author (Surname or Staff ID):     |                                               |
| System reference ID:                       | ]                                             |
| ISSN:                                      |                                               |
| ISBN:                                      |                                               |
| Special search                             | list calculated records that have zero points |

Special search: List calculated records that have zero points

- ✤ A list of publications matching the search string anywhere in the title will be displayed.
- ✤ If the publication is listed, click 
  If the Edit button) to open the record.

| Publication<br>year | Year | <b>Firstcoarned</b><br>author | Title                                                                                                    | Category                                                | Action |
|---------------------|------|-------------------------------|----------------------------------------------------------------------------------------------------|---------------------------------------------------------|--------|
| 2005                | 2005 | Parish.<br>Christopher<br>R   | A functional heperan suffate mimetic implicates both<br>heperanase and heperan suffate in tumpur<br>angegenesis and invasion in a mouse model of<br>multistage cancer | C1: Journal<br>article meeting<br>HERDC<br>requirements | 2000   |

If the yellow warning message below is displayed click riteria and displays your current search or filter.

PLEASE NOTE: Your records are being filtered using your last search. Click 'Page Up' to clear the search.

#### 3.3 Search for publications by author

Enter part of the author's surname or their uni ID (U or A number) in the Internal / External Author (Surname or Staff ID): search box.

- Enter either the author's surname or uni ID. If the surname is a common one (eg Liu, Smith, Wong) it is better to search by uni ID.
- Click served at the right of the screen on the Author Search line or use the keyboard 'Enter' key.

| Title search:                          |                                               | QSearch    |
|----------------------------------------|-----------------------------------------------|------------|
| Internal Author (Sumame or Staff ID):  | Bellerd                                       | Contains   |
| External Author (Sumanus or Staff 10): |                                               | Cortains   |
| System reference ID:                   |                                               | (QSearch ) |
| ISSNI                                  |                                               | (QSearch)  |
| 158N:                                  |                                               | (QSearch ) |
| Special search:                        | List calculated records that have zero points | (QSearch)  |

- A list of authors matching the search string anywhere in the surname will be displayed.
- If the requested author is listed, click display their publications.

|                             |          | H Beck                                                                                    |            |
|-----------------------------|----------|-------------------------------------------------------------------------------------------|------------|
| Staff Name                  | Initials | Department - Faculty/School/Centre - Indititution                                         | Action     |
| ul\$0(179 Rollard Chris Dr  | 0        | Division of Paulic and Asian History, Research School of Paulic and<br>Anian Shullan, ANU |            |
| u72001955 Rallard John Dr   | 34       | General, Graduate School, aNU                                                             | -          |
| UISESSESS Balland Julian Dr | at 2     | General, Research School of Earth Sciences, ANU                                           | 1 (Briteld |

- ARIES will display of list of all publications for the selected author.
- Click I to open an individual publication record.

|             | PLEA | SE NOTE: Yo  | ur records are being filtered using your las | at search. Click 'Page Up' to clea            | ar the asarch. |
|-------------|------|--------------|----------------------------------------------|-----------------------------------------------|----------------|
| Publication | Xnar | First named  | Title                                        | Category                                      | Action         |
| 2007        | 2007 | Balard, John | Papus New Guines                             | D1: Entry in<br>prestigious<br>reference work |                |
| 2009        | 2009 | Balard John  | Poley Malong on AIDS, to 2000                | B1r chapter<br>meeting HERDC<br>requirements  | <b>2000</b>    |
|             |      | ίπ.          | Page numbers 1 Number of reco                | rds on this pager 2                           |                |

## 4. Tips for editing existing Publication records

- Instructions about details recorded in each tab can be found in Section 5.
- Navigate using the tabs. Make any changes needed. Click as you move through the record to save data on each tab.
- Do not navigate using the Internet browser's 'Forward' and 'Back' buttons as this can cause loss of data and error messages.
- Go to the Verification tab and tick the relevant items to confirm you have completed the record [see 5.11].

The Contains drop down list offers more searching options.

Return to the *Header* tab and click submit to save your work and exit the record.

| Cancel                                                       | Submit Save Print Form                                                                                                    |       |
|--------------------------------------------------------------|----------------------------------------------------------------------------------------------------|-------|
| Syste<br>Sublication Ou<br>Publication Cate<br>Record create | n ID- u+33261204PU891<br>put: Book chapter<br>pry: B1: chapter meeting HERDC requirements<br>i by: Tayloc Jenny (u+326120) at 07/05/2010 |       |
| Publication year*:                                           | 2009 🔛                                                                                                    |       |
| HERDC reporting Year*:                                       | 2009 🛥                                                                                                    | 3     |
|                                                              | Policy Making on AIDS, to 2000                                                                                                    |       |
| Title of chapter*;                                           |                                                                                                    | 9     |
| Number of Internal ANU Authors*:                             | 1                                                                                                    |       |
| Number of External Authors*:                                 | 1                                                                                                    | 3     |
| Add Title of book*:                                          | Policy Making and Implementation: Studies from<br>New Gunea                                                                              | Papua |
| /                                                            |                                                                                                    |       |

- When you log in, ARIES will automatically open your last record if it was not saved properly, if your session was timed out, if any fields were incomplete, or if there are data inconsistencies. You will see red bars alerting you to problem areas. Please ring the Publications Team on extension 51455 if you require assistance. Click the CANCEL button to exit the record.
- Edit my last record: click the 'Edit my last record' button on the summary screen to return to the last record you were working on.

| ublicati   | ions          |         |                          |                                                                                        |                                                            |               |
|------------|---------------|---------|--------------------------|----------------------------------------------------------------------------------------|------------------------------------------------------------|---------------|
| « Back     | r APa         | ge Up   | Page Down                | A Search + Create                                                                      |                                                            |               |
|            | Filte         | r recor | ds by Institution        | a ANU                                                                                  | 1                                                          |               |
| Filter     | records by N  | lesear  | ch School/Centre         | ALL RECORDS                                                                            |                                                            | Q             |
|            | Filter        | record  | s by Departmen           | ALL RECORDS                                                                            |                                                            | Q             |
|            | Filter record | s by P  | ublication Output        | ALL RECORDS                                                                            | 6                                                          | <b>2</b>      |
| 10         | ter records b | by Pub  | lication Category        | Not selected M                                                                         |                                                            | 11            |
| Filter rea | cords by HE   | RDC n   | eporting year 🙀          | 2012 9                                                                                 |                                                            |               |
|            |               | -       | ecords by autho          | ALL RECORDS                                                                            |                                                            | Q             |
|            | Filte         | reco    | de by calculation        | ALL RECORDS                                                                            |                                                            |               |
|            |               |         | Refresh lis              | - A                                                                                    |                                                            |               |
|            |               | . Fe    | Sit my last recon        | h 🖉 Eda                                                                                |                                                            | T.            |
| Annual     | Publication   | Year    | First-named author       | Ittie                                                                                  | Category                                                   | Action        |
|            | 2913          | 2012    | Asbertund.<br>Philippe C | Ab initis Rockquillerium Molecular<br>Dynames in the Bold Superionic<br>Conductor UBH4 | Ct: Journal<br>article<br>meeting<br>HERDC<br>requirements |               |
|            | 2012          | 2012    | Parices, Edit            | Calippadia erythiscephala, a new<br>folicolous lichenized fungua from<br>Brazil        | CL: Journal<br>article<br>meeting<br>rERDC                 | <b>798</b> 01 |

# 5. Entering New Publications

The following pages guide you through the process of creating a new record. Before adding any new publication check whether the publication is already in ARIES. See 'search by title' Section 3.2 and 'search by author' Section 3.3.

## 5.1 Creating a BOOK record

Click Create to enter details.

| Incations |         |               |             |          | ~ |
|-----------|---------|---------------|-------------|----------|---|
| « Back    | age Up  | Page Down     | M Search    | - Create |   |
|           | alle ob | ( stade beam) | and some of | - trene  |   |

- Using the picklist select:
  - > Publication Output: Book.
  - Publication Category: select the appropriate category e.g. A1 book meeting HERDC requirements.

If you are unsure which category to choose and think it could meet the HERDC requirements select category A1. RSD staff will check the eligibility of the book at a later date and change it if the book is not eligible for HERDC.

Type the title of the book in the **Publication title** box.

| Please s           | elect the type                                                                                                    | e of publication from the drop-down list                                                              | t                                                                                                    |
|--------------------|----------------------------------------------------------------------------------------------------|----------------------------------------------------------------------------------------------------|----------------------------------------------------------------------------------------------------|
| 0                  | 4 Back                                                                                                    | Next #                                                                                                |                                                                                                    |
| Publica            | tion Output:                                                                                                    | Sock                                                                                                  | (m)                                                                                                    |
| And the second of  | and the second second se |                                                                                                    | Contract of the local data and the second second second second second second second second second second second |
| Publicatio         | in Category:                                                                                                    | All authored book meeting HERDC I                                                                     | requirements.                                                                                                   |
| Publicato          | Picase ente                                                                                                    | At 1 authored book meeting HERDC 1                                                                    | equirements UW                                                                                                  |
| Publicator         | Please enter                                                                                                    | A1: authored book meeting HERDC i<br>in the life of your publication<br>wigh: The life of Rick Farley | requirements.                                                                                                   |
| Publication titles | Please enter                                                                                                    | A1: authored book meeting HERDC I<br>In the life of your publication<br>Ight The life of Rick Parley  | requirements.                                                                                                   |

ARIES will search for records with the same title and display the results.

If the book has previously been entered in ARIES the title will be displayed under the yellow bar. If so:

- Click Back
- Click again to return to the main screen.
- Use the Search function [see Section 3.2] to find the record, and check that the data in all fields is correct.

| Create a New Pi | ublication - Step                      | 2                      |                        |                                                                            |
|-----------------|----------------------------------------|------------------------|------------------------|----------------------------------------------------------------------------|
|                 | (                                      | ** B                   | ack                    | Next 10                                                                    |
|                 | Publi                                  | ication                | Outputi                | Book                                                                       |
|                 | Publica                                | tion Ca                | tegory                 | A1: authored book meeting HERDC requirements                               |
| Ph              | Listed below are<br>case make sure you | e existie<br>er public | ng public<br>cation ha | ation records with similar titles.<br>sn't been entered by another author. |
| First-named     | Category                               | Year                   | Title                  |                                                                            |
| Brown, Nicholas | A1: authored<br>book meeting<br>HERDC  | 2012                   | A way t                | through) The life of Rick Farley                                           |

If the book has not previously been entered nothing will appear under the yellow bar.

Proceed as follows:

Click ARIES will display the data entry screen so you can enter the new publication.

|                                                                                                    |                       | Next »                                       |  |
|----------------------------------------------------------------------------------------------------|-----------------------|----------------------------------------------|--|
|                                                                                                    | Publication Output:   | Book                                         |  |
|                                                                                                    | Publication Category: | A1: authored book meeting HERDC requirements |  |
| Listed below are existing publication records with similar titles.<br>Please make sure your publication hasn't been entered by another author. |                       |                                              |  |

- Using the picklist select:
  - > **Publication year** when the book was published.
  - HERDC Reporting Year: this is usually the same as the publication year but may be different if the item was published on-line and in hard copy
- In other fields enter:
  - > Number of Internal ANU Authors: the total number of authors affiliated with ANU.
  - > Number of External Authors: the total number of authors from other institutions.
  - Total number of pages the total number of pages in the book, for example 352. If the book has several pages before page 1 they are usually numbered in Roman numerals. Record this as, for example, ix+352.
  - > Series title: if applicable
- Then click Add next to the box labelled 'Title of book'.

| New + Publication                                                 |      |
|-------------------------------------------------------------------|------|
| Cancol Submit Save                                                |      |
| Bystem (D)                                                        |      |
| Pail Rolling Colgod / Book                                        |      |
| Record created by: Import at                                      |      |
|                                                                   |      |
| Publication year's 2012 m                                         |      |
| HONDE reporting year*) [2012 [m]                                  | 13   |
| Publication Tills* ( Will be automatically saved as the book norm | 1    |
| Number of Internal ANU Authors*) 2                                | 19   |
| Render of Educat Advert's 0                                       | (Q)  |
|                                                                   |      |
| Add Till of book":                                                | (9)  |
|                                                                   | -    |
| Total number of pages*1 (v+352                                    | (19) |

- The next screen displays the book title you have already entered. Enter the ISBN, editor/s, edition, place of publication, number of volumes and number of chapters in the book.
  - ISBN: has either 10 or 13 digits. You can choose whether to enter spaces or hyphens as shown in the book itself or enter the ISBN as one long number e.g. 0 7546 4515 0 or 0521825806. HERDC-eligible books must have an ISBN. RSD staff will change a book without an ISBN to category A2.

- Editor/s: enter the author/s of the book in this field. Enter initial/s and surname/s, separate multiple authors with commas eg S Smith, J Jones, P Pigge.
- **Edition:** number e.g. 1<sup>st</sup> , 2<sup>nd</sup> etc.
- Place of publication: city and country e.g. Sydney Australia (without a comma between the two).
- > Number of volumes: usually 1, can be more.
- Total number of chapters in book: the number of chapters is important for calculating the HERDC score. Ascertain the number of chapters from the Table of Contents of the book.
- Click on the Add Publisher button to select the name of the publisher from the list stored in ARIES.

|                                   | annet   5-2 moun                                                                                                    |  |
|-----------------------------------|----------------------------------------------------------------------------------------------------|--|
| Tear":                            | 2010                                                                                                    |  |
| 2104014)                          | Sup 4 Lood L D 7 7                                                                                                    |  |
| Book title":                      | Archaeology of Ameril                                                                                                    |  |
| # differ                          | Contraction of the second second seco |  |
| al allocations                    | fired:                                                                                                    |  |
| Canal Produker*                   |                                                                                                    |  |
| Place of public atton? :          | 1                                                                                                    |  |
| tionities of enhances:            | C                                                                                                    |  |
| Tutal member of chapters in book. |                                                                                                    |  |

- Type at least five letters from the publishers name. Enter only the name of the publisher, don't include a city or country.
- Click to display publishers which match the search string.

| Publisher Search |             |  |
|------------------|-------------|--|
|                  | - ta A test |  |
| Autorian auto    | · Instant 1 |  |

If the publisher is listed click I to select the publisher from the list.

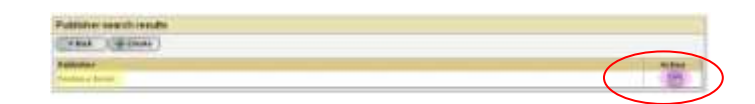

- If the publisher is not listed create a new publisher (see Section 5.5).
- Click Click to complete the book information.
- You will return to the *Header* tab. The information entered so far will be displayed at the bottom of the screen.

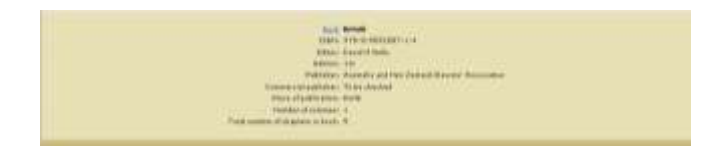

- Click Click directly on the Authors tab
- For details on entering authors go to Section 5.6 The AUTHORS Tab.

## 5.2 Creating a BOOK CHAPTER

Click **Creste** to enter details.

| ublication | ns        |           |          |          |
|------------|-----------|-----------|----------|----------|
| • Back     | A Page Up | Page Down | A Search | - Create |

- Using the picklist select:
  - > **Publication Output:** Book chapter.
  - Publication Category: select the appropriate category e.g. B1 chapter meeting HERDC requirements.

If you are unsure which category to choose and think it could meet the HERDC requirements select category B1. RSD staff will check the eligibility of the chapter at a later date and change the category if the chapter is not eligible for HERDC.

- Type the title of the chapter in the Publication title: box.
- Click Next \*\*

| Wease select the ty | rpe of publication from the drop-down list |      |
|---------------------|--------------------------------------------|------|
| Publication Outp    | uts Book chapter                           | (16) |
| Publication Catego  | B1: chapter meeting HERDC requirements     | (M   |
| Please or           | iter the title of your publication         |      |
|                     | inded duty of care                         |      |

ARIES will search for records with the same title and display the results.

If the chapter has previously been entered in ARIES the title will be displayed under the yellow bar. If so:

- ....
  - Click Back
  - Click each again to return to the main screen.
  - Use the Search function [see Section 3.2] to find the record and check that the data in all fields is correct.

|                  | Publication - Step                                  | 12                              |                      |                                                                            |
|------------------|-----------------------------------------------------|---------------------------------|----------------------|----------------------------------------------------------------------------|
|                  | (                                                   | * Be                            | sck                  | Next 19                                                                    |
|                  | Publi                                               | ication C                       | htputi               | Book chapter                                                               |
|                  | Publica                                             | tion Cat                        | egoryi               | B1: chapter meeting HERDC requirements                                     |
|                  |                                                     | installen er be                 | e di Secondari       |                                                                            |
| P                | Listed below are<br>lease make sure you             | r existin<br>ir publici         | g public<br>ation ha | ation records with similar titles.<br>sn't been entered by another author. |
| P<br>First named | Listed below are<br>lease make sure you<br>Category | r existin<br>ir publici<br>Yaar | g public<br>ation ha | ation records with similar titles.<br>sn't been entered by another author. |

If the chapter has not previously been entered nothing will appear under the yellow bar. Proceed as follows: Click ARIES will display the data entry screen so you can enter the new publication.

|                                                                                                    |                            | e              | - **                       | last +                                                                       |  |
|----------------------------------------------------------------------------------------------------|----------------------------|----------------|----------------------------|------------------------------------------------------------------------------|--|
|                                                                                                    |                            | Publicatio     | a Output:                  | Book chapter .                                                               |  |
|                                                                                                    |                            | Publication    | Cetugory                   | 8-1 - chapter modiling HERDG requirements                                    |  |
|                                                                                                    | Listed by<br>Please motors | lans arm and a | ting public<br>disation he | ation records with similar titles.<br>art's toren entered by another author. |  |
| ter the second second se | Calman                     | Veran          | Think                      |                                                                              |  |

- Using the picklist select:
  - > **Publication year:** when the book containing the chapter was published.
  - HERDC reporting year: this is usually the same as the publication year, but may be differentif the book as been published on-line and in hard-copy.
- In other fields enter:
  - > Title of Chapter: this has been copied from the title entered on the previous screen.
  - > Number of Internal ANU Authors: the total number of authors affiliated with ANU.
  - > Number of External Authors: the total number of authors from other institutions.
  - > Page numbers: page numbers of the chapter expressed as a range e.g. 56-83.
  - Title of Book: Click Add next to the 'Title of book' box to add details about the book. ARIES will display the 'Book Search' window.

| ncel Submit Save                                       |                                                                                                    |
|--------------------------------------------------------|----------------------------------------------------------------------------------------------------|
| em ID:                                                 |                                                                                                    |
| Nutput: Book chapter                                   | _                                                                                                    |
| egory screening result, requirement<br>ad by Import at | ē.                                                                                                    |
|                                                        |                                                                                                    |
| 2012                                                   |                                                                                                    |
| 2012                                                   | 18                                                                                                    |
| Let Them Eat Cake                                      | -                                                                                                    |
| 1                                                      | 13                                                                                                    |
|                                                        | -                                                                                                    |
|                                                        | 100                                                                                                    |
|                                                        | 2                                                                                                    |
|                                                        | (3                                                                                                    |
|                                                        | 132                                                                                                    |
|                                                        | 0                                                                                                    |
|                                                        | Submit     Save       em 10:     Save       Save     Save       spory:     Elichapter meeting HERDC requirements       sd by:     Import at       :     2012 |

Tip: \* use unusual words or letter combinations adjacent to each other \* you don't need to type the whole title

| Constant and the second |                             |  |
|-------------------------|-----------------------------|--|
|                         | ** Back Search              |  |
|                         |                             |  |
| Book name (min 2 char): | Intality and Infinity at 50 |  |

- If there are other chapters by ANU authors in this book it may already be in ARIES.
- If the book is listed click where beside the title. You will be returned to the Header page.

|      |           | H Back | sk Create |         |
|------|-----------|--------|-----------|---------|
|      |           |        |           | Salar . |
| ISBN | Book name |        | Publisher | Action  |

If the book is not listed click treate

| Book an | and the second second se |           |        |
|---------|----------------------------------------------------------------------------------------------------|-----------|--------|
| + Sect  | ( de trade                                                                                                    |           |        |
| -       | Brok maine                                                                                                    | Publisher | Action |

#### Enter:

- > **ISBN**: enter the ISBN as published. It must have either 10 or 13 characters.
- **Book Title:** as published.
- Editor(s): names of editors of the book. Enter initials and surname, separate multiple editors with commas eg S Smith, J Jones, P Pigge.
- **Edition:** number e.g.  $1^{st} 2^{nd}$ , 3rd etc.
- Place of Publication: enter city and country e.g. Sydney Australia (without a comma between the two).
- > Number of Volumes: this is usually 1, but may be more.
- Total Number of Chapters in the book: the number of chapters is important for calculating the HERDC score. Ascertain the number of chapters from the book's Table of Contents.
- Add the **Publisher**: Click **Add** next to the Publisher field.

| W-DOOR                            | CONSTRUCTION OF THE OWNER OF THE OWNER OWNER OWNER OWNER OWNER OWNER OWNER OWNER OWNER OWNER OWNER OWNER OWNER OWNER OWNER OWNER OWNER OWNER OWNER OWNER OWNER OWNER OWNER OWNER OWNER OWNER OWNER OWNER OWNER OWNER OWNE |
|-----------------------------------|----------------------------------------------------------------------------------------------------|
| Care                              | al 🙀 Sana                                                                                                    |
| Yest":                            | 8818                                                                                                    |
| 1584                              | 9843234587833                                                                                                    |
| Back title*;                      | Duty of care in the readical profession                                                                                                    |
| Editor                            | # \$esth                                                                                                    |
| Editors                           | (14)                                                                                                    |
| () San haladaan                   |                                                                                                    |
| Place of publication*:            | Sydney Australia                                                                                                    |
| Buscher of volumes":              | 1                                                                                                    |
| Intel mether of checkers in heads | 13                                                                                                    |

ARIES will display the Publisher search box.

> Enter a minimum of 3 characters of the publisher's name. Do not enter the city or country.

Click Search . ARIES will display the publishers already in the system which match the search string.

| and the ball of the ball of the ball | R              |                  |  |
|--------------------------------------|----------------|------------------|--|
|                                      |                |                  |  |
|                                      |                | - BACK IN TOWARD |  |
|                                      | Publisher name | - Brendanus      |  |

If the publisher is listed click 2 to select the publisher from the list. You will be returned to the Header tab.

| Publisher search results |     |
|--------------------------|-----|
| (it Bas ) ( if treate )  |     |
| Publisher                |     |
| Participa Insta          | ( ) |

- > If the publisher is not listed create it [see Section 5.5].
- Once you are back on the *Header* tab click or click directly on the *Authors* tab
- ✤ For details on entering authors go to Section 5.6 The AUTHORS Tab.

## 5.3 Creating a JOURNAL ARTICLE

Staff from RSD import journal articles into ARIES from Scopus and other commercial databases at regular intervals. In order to avoid adding the journal article twice, do a 'search by title' using a few words from the title of the article to make sure the journal article has not already been entered.

If you don't find the journal article proceed as follows:

Click *treate* to enter details.

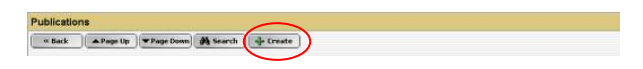

- Using the picklist select:
  - > Publication Output: Journal article.
  - Publication Category select the appropriate category e.g. C1 journal article meeting HERDC requirements. If you are unsure which category to choose and think it could meet the HERDC requirements and the provide the providet the provide the providet the pr

requirements select category C1. RSD staff will check the eligibility of the article at a later date and change the category if it is not eligible for HERDC.

- Type the title of the journal article in the **Publication title** box, ensuring there are no misspellings. Do not add trailing spaces or use the keyboard enter ¶ key at the end of the title.
- Click Next \*

|                          | Back          | Nest #                                         |     |  |
|--------------------------|---------------|------------------------------------------------|-----|--|
| Publicatio               | n Dutput:     | Journal Article                                | (w) |  |
| Publication Categoryn    |               | CL: Journal article meeting HERDC requirements |     |  |
| PI                       | aase enter t  | the title of your publication                  |     |  |
| Ti<br>Publication title: | ree little pi | ps; a study of agriculture economics           |     |  |
|                          |               |                                                |     |  |

If the journal article has previously been entered the title will be displayed.

If so

Click and then click and the next screen to return to the main screen.

|                      | (                                                   | er Ba                     | sck                  | Pieset #                                                                   |
|----------------------|-----------------------------------------------------|---------------------------|----------------------|----------------------------------------------------------------------------|
|                      | Publi                                               | cation (                  | Dutputi              | Journal Article                                                            |
| Publication Category |                                                     |                           |                      | C1: Journal article meeting HERDC requirements                             |
|                      |                                                     |                           |                      |                                                                            |
| P<br>First-named     | Listed below are<br>lease make sure you<br>Category | existin<br>public<br>Year | g public<br>ation ha | ation records with similar titles.<br>an't been entered by another author. |

 Use the Search function [see Section 3.2] to find the record and check that the data in all fields is correct. If the title has not previously been entered nothing will appear below the yellow bar.

Proceed as follows:

Click \_\_\_\_\_\_. Aries will take you to the Header tab.

|                | # Back          | Nex           | t »                 |                    |
|----------------|-----------------|---------------|---------------------|--------------------|
| Pa             | blication Outp  | t: Journal /  | <b>r</b> tide       |                    |
| Publ           | ication Categor | y: C1: Jour   | ul article meeting  | HERDC requirement  |
| Listed below a | re existing pu  | lication reco | rds with similar to | des.<br>er aufbor. |

- Enter the following information
  - Publication year: ARIES will automatically display the year we are currently collecting HERDC data for. If necessary select the correct year in the dropdown list.
  - HERDC reporting year: this will usually be the same year as the publication year, but it may be different. For example, if an article is in a journal as *volume 6 issue 3, 2011*, but the copyright date is 2012, the HERDC Specifications rule that the earlier date applies.
- In other fields enter:
  - > Title of Journal Article: ARIES will have copied this from the previous screen.
  - > Number of Internal ANU Authors: total number of authors affiliated with ANU.
  - > Number of External Authors: total number of authors from other institutions.
  - > Volume: as stated in the published article or in the journal.
  - > **Issue:** if shown on the published article or in the journal.
  - > Pages: start and end page numbers of the article separated by "-", for example 34-56.
  - DOI: the Digital Object Identifier web link e.g. 10.1021/ja9034957 This links to a stable web site. Copy and paste from the article displayed in a web browser or Adobe Acrobat to avoid typing errors.

|                                  | ancel Submit                                                            |        |
|----------------------------------|-------------------------------------------------------------------------|--------|
| Syste                            | m IDi                                                                   |        |
| Publication O                    | viput: Journal Article                                                  |        |
| Publication Cats<br>Record creat | gory: CL: Journal article meeting HEROC requirement<br>of by: Import at | unta . |
|                                  |                                                                         |        |
| Publication ye                   | ar*i 2012 m                                                             |        |
| HERDC reporting Y+               | ar*s 2012 m                                                             | 3      |
|                                  | Let Them Eat Oake                                                       |        |
| Title of journal artic           | la*:                                                                    | 13     |
|                                  |                                                                         | 9      |
| a 17 200 anima                   |                                                                         | 172    |
| Number of Internal ANU Autho     | 15"1 Z                                                                  | 3      |
|                                  |                                                                         |        |

Title of Journal: Click Add next to the Journal box. ARIES will display the Journal Search window.

|           |              | (Collect | Minuth   |   |
|-----------|--------------|----------|----------|---|
|           |              | -        | $\smile$ |   |
| Journal - | Antes Second |          |          | 1 |

- ARIES will display a list of journals matching the search string together with the ISSN, referee and approval status of the journal.
- If the journal is listed, click 2 at the right hand side of the screen. ARIES will return to the *Header* tab and the journal will be displayed.

| Internal search results |                                     |                                      |         |                   |  |  |  |  |
|-------------------------|-------------------------------------|--------------------------------------|---------|-------------------|--|--|--|--|
| - Aub                   | (Bitters )                          |                                      |         |                   |  |  |  |  |
|                         | bears of summe                      | Bulleron status                      | Statute | A1000             |  |  |  |  |
| 1010 0101               | Anteretagi in Terreta               | Reference chiefs                     | 100     | IT ILL MODEL      |  |  |  |  |
| 4977-40200              | Dynamics of Atmospheres and Ocales  | Autoriani - 101                      | (max)   | ()*) (C) months   |  |  |  |  |
| 888.5-9475              | Institut of Microsof Primerographic | Referend - 192                       | 144     | In Il Campoor     |  |  |  |  |
| 100.000                 | Internal Statutes See Connection    | Sufficient - Distancement of Journal | 140     | 12*1(C) #100 PM   |  |  |  |  |
| 1004 1010               | subscription and managing the       | Automatic Later                      | 144     | IT LO MONTH       |  |  |  |  |
| 1004 1011               | tioner and County Recognitions      | Ballwood - 18105                     | 1991    | In the second     |  |  |  |  |
|                         | Times Parallantary and Physical Law | mathematical in contracts            | (mail   | (10) (C) American |  |  |  |  |
| 1400 0000               | Trans Funding                       | Automated (1911)                     | 100     | PI Gameter        |  |  |  |  |
|                         | Course .                            | Indexed . Itil.                      | -       | and the second    |  |  |  |  |
| 111.0 -011.1            | transis (Lentr)                     | and Andrewsond                       | 194     | TTUG AND DO       |  |  |  |  |
| nice exten              | Companies Companying                | Referend ( 101                       | iner .  | 10-11 Calematics  |  |  |  |  |

- If the journal is not listed create it [see below].
- Click Click directly on the Authors tab
- For details on entering authors go to Section 5.6 The AUTHORS Tab.

#### **Creating a new JOURNAL**

- Click Create
- Enter:
- Journal name:
- ISSN: e.g. 0029-0072.
- Frequency: if you know how often the journal is published enter the detail, otherwise leave it blank.
- Index: leave it blank.
- Research council ID: DO NOT enter anything in this field.
- > Multidisciplinery: DO NOT enter anything in this field.
- Impact factor: if you know the impact factor enter the number, otherwise type "0". Alternatively, although ARIES shows it as a compulsory field you can leave it blank.
- Status: ARIES defaults to "NEW" when a new journal is added. RSD staff check and update the status.
- > Place of publication: enter city and country.
- > **Publisher**: click **Add**. ARIES will display the Publisher search box.

|                       | Main Details ANZSHC |
|-----------------------|---------------------|
| New - Journal         |                     |
|                       | Caricol Gaves       |
| Juurnal nome*:        | Mariner's Mirror    |
| ISSN:                 | 0025-3959           |
| Frequency             | Quarterly           |
| Index                 |                     |
| Research council ID:  |                     |
| Multidiscolinery      | No 🖛                |
| Impact factor*:       | 0                   |
| Status*:              | NEW 🛩               |
| Approved*:            | Tan a               |
| Place of publication: | United Kingdom      |
| uldishar*             |                     |

- Type at least three letters from the name of the publisher. Do not include city or country.
- Click search to display publishers which match the search criteria.

| bisher Search |                                         |                    |  |
|---------------|-----------------------------------------|--------------------|--|
|               | (                                       | - Back (M fronth ) |  |
|               | 100000100000000000000000000000000000000 |                    |  |
|               | Publisher warner [transition]           | NC.                |  |

If the publisher is not listed create it (see Section 5.5). Otherwise select the correct publisher from the list and click I. You will automatically return to the *Header* tab.

| Publisher search results |  |
|--------------------------|--|
| tt Bank   ich dorate     |  |
| Publisher                |  |
| Train Paulls Pless       |  |

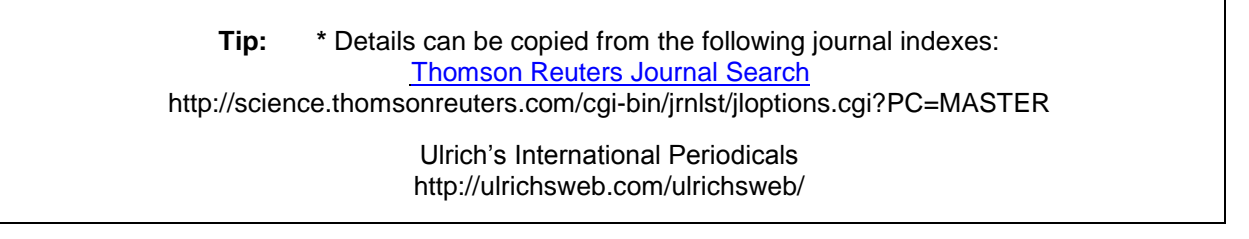

### 5.4 Creating a CONFERENCE PAPER

- Click Create to enter details.
- Using the picklist select:
  - > **Publication Output:** Conference paper.
  - Publication Category: Select the appropriate category e.g. E1 conference paper meeting HERDC requirements.
- Enter the title of the paper in the **Publication Title:** box.

Click

| Planes       | elect the typ | e of publication from the drop-down list |          |
|--------------|---------------|------------------------------------------|----------|
| 0            | * Back        | Next #                                   |          |
| Publical     | lice Oxtput:  | Conference Paper                         | (4)      |
| Palification | e Category:   | E1: conference paper meeting HERDC requ  | irements |
|              |               |                                          |          |
|              | Please ont    | er the title of your publication         |          |

If the title has previously been entered in ARIES it will be displayed below the yellow banner. If so:

- Click and then in the next screen to return to the Summary page.
- Use the Search function [see Section 3.2] to find the record and check that the data in all fields is correct.

|             |                                                     | 11 B             | sck                           | reat #                                                                     |
|-------------|-----------------------------------------------------|------------------|-------------------------------|----------------------------------------------------------------------------|
|             | Public                                              | cation (         | Dutput:                       | Conference Paper                                                           |
|             | Publice                                             | tion Cat         | tepory:                       | E1: conference paper meeting HERDC requirements                            |
|             |                                                     |                  |                               |                                                                            |
| Pirst named | Listed below are<br>lease make sure you<br>Cetegory | r public<br>Year | g public<br>ation ha<br>Title | ation records with similar titles.<br>sn't been antered by another author. |

If the conference paper is not in ARIES nothing will be displayed under the yellow banner.

Click to go to the *Header* tab and enter the details.

| Publication Outp                                                  | ut: Conference Paper                                                              |
|-------------------------------------------------------------------|-----------------------------------------------------------------------------------|
| Publication Categor                                               | ry: E1: conference paper meeting HERDC requirements                               |
| Listed below are existing pu<br>Plasse make sure your publication | bleation records with similar titles.<br>. hasn't hoes entered by another author. |

Using the picklist select:

- Publication year: the year the paper was published online or in hardcopy. The year of publication may be different to the year the conference was held.
- HERDC reporting year: this will generally be the same year as the publication year but it may be different.
- In other fields enter:
  - > Number of Internal ANU Authors: the total number of authors affiliated with ANU.
  - > Number of External Authors: the total number of authors from other institutions.
  - > Page Numbers: expressed as a range e.g. 5-12.
  - > Was the Conference Paper refereed?: yes or no. select Yes.
  - DOI (link to Publisher's version): the Document Object Identifier, e.g. 10.1007/s10905-009-9182-3

| ( te                                         | el Submit 🔒 Save                                                     |      |
|----------------------------------------------|----------------------------------------------------------------------|------|
| Bystert ID:                                  | STREET, STREET, ST.                                                  |      |
| Publication Cutputs<br>Publication Categorys | Conference Paper<br>\$1: conference caper meeting HERDC requirements |      |
| Record created by:                           | Import at                                                            |      |
| Publication year*;                           | 2012 (m)                                                             |      |
| HERDC reporting Year*1                       | 2012                                                                 | 19   |
| 2.6                                          | Pake Injection Strategies for England Metching                       |      |
| Title of conference means?                   |                                                                      | 155  |
| internet commence paper :                    |                                                                      | 1.30 |
| Nonline of Laboral AND Authors?              |                                                                      | 100  |
| Handra of February Automatics                |                                                                      |      |
| Humber of External Authors"                  | 9                                                                    | 1.00 |
| Add Name of conference*:                     |                                                                      | 19   |
|                                              |                                                                      | _    |
| Page numbers:                                |                                                                      | 8    |
| Was conference paper refereed?*:             |                                                                      | 8    |
| O 901                                        |                                                                      | 100  |
| 54 ····                                      |                                                                      | 13   |

- > Type in a string of significant words from the title of the conference.
- > Click Mesarch

| - task A town                     |  |
|-----------------------------------|--|
| Tastemace came: an handings party |  |

- ARIES will display a list of conferences matching the search string together with the ISSN/ISBN and publisher.
- ➢ If the conference is listed, click ☑ at the right hand side of the screen. ARIES will return to the *Header* tab and the conference will be displayed.

|                         | to Back [] alls investor ]                                                                |                                                                                                    |                 |
|-------------------------|-------------------------------------------------------------------------------------------|----------------------------------------------------------------------------------------------------|-----------------|
| DOUD NO.                | toefseence name                                                                           | Publishes                                                                                                    | Action          |
| NTO O BILL              | ath other contenance on Assembly technologies and systems                                 | Ministering of Memory                                                                                                    | 1990            |
| ******                  | any responsibilities configuration on interfactuable automotive.<br>Technologies          | And the second second s | 1500            |
| NTRACCREMENTS.          | Addd right right and an Conference 2014 h                                                 | Charley dessaries, Inc.                                                                                                    | 11000           |
|                         | Anie Peolific Option Service Contentione 3018                                             | 6208 - Yha International Society<br>for Colour Englishments                                                                                                    | 192             |
|                         | Australianian Law Tabulture Association Conference 2013                                   | (dethermore)                                                                                                    | ( in the second |
|                         | Independent Conferences on Name. Investment and Production matriceles in Asia             | non-analy of hidrogram. Halaysia                                                                                                    | 110             |
|                         | John Conference on The Blae of China and Die Changing Tends of Hussis Devars China Petros | Many Lineward by and Santul Subscript                                                                                                    | (87*            |
| eranima interación a la | Grganis Missone Hatariala and Batsiaa Certanenia 20+3                                     | For Optical Engineering                                                                                                    | (122)           |
| eters-discrete          | Smitht data Correlations an Econolariga Discovery and Data Henry (PARD) 20113             | Barring an Warlag                                                                                                    | 197             |
|                         | Paulto Rata Coldenesse un Miscolaige Dissouere esta frata Missig<br>(NAMES 2013)          | Sarringer                                                                                                    | 11.94           |
|                         | Postgraduate Exception Receivers 2111                                                     | toronary of here insufts margin                                                                                                    | 1100            |
|                         | BUIR PRODUCTS BUTCHE DECEMBER BEER                                                        | 10715 - The Delastrational Southely-                                                                                                    | 187*            |
| example in the          | This is a confection                                                                      | Thus is a publisher                                                                                                    | 1977            |
|                         | tilainen tipitee Conference 2014                                                          | Australian Satternal Motoreate                                                                                                    | 1904            |

- If the conference is not listed, click <a href="https://www.energy.action.com">www.energy.action.com</a>. ARIES will display a screen for the Conference information to be added.
- Enter:
  - Conference Name: official name e.g International Conference of Teddy Bear Makers 2012 (not marketing name).
  - **Location:** city and country.
  - > Date of Conference: date or range of dates the conference was held.
  - Title of the conference publication: proceedings containing the papers e.g Proceedings of the 2012 Asian Conference of Bear Artists. This is NOT the title of the individual paper.
  - Editor: editor of the conference proceedings. Enter initials and surname, separate multiple editors with commas eg S Smith, J Jones, P Pigge.
  - > Place of publication: city and country.
  - > **ISBN:** enter either an ISBN or ISSN if one is available.
  - URL: enter the DOI (Digital Object Identifier) web link if there is one, otherwise enter the URL of the conference web site. Be aware that conference web sites are often removed from the web after the conference has been held.
  - Edition: leave the field blank. RSD staff use this field to record other information about the conference.
  - Number of pages: leave the field blank. RSD staff use this field to record other information about the conference.
- **Publisher**: click Add . ARIES will display the Publisher search box.

| New + Conference                |      |
|---------------------------------|------|
| Cantel                          | See. |
| Tatar*1                         |      |
| Conference name*)               |      |
| Location                        |      |
| Date of conferences             |      |
| Title of conference publication |      |
| Editori                         |      |
| ( Add ) "dilitit ar"            |      |
| Place of publication:           |      |
| 23091                           |      |
| UNL)                            |      |
| Publicant                       |      |
| Scopes-Conference ID:           |      |
| ENA Conference 10:              |      |

- ✤ Type at least three letters from the name of the publisher. Do not include city or country.
- Click to display publishers which match the search criteria.

| Publisher Sea | rch                           |  |
|---------------|-------------------------------|--|
|               | - Back A treach               |  |
|               | Publisher name: Itals patific |  |
|               |                               |  |

If the publisher is not listed create it (see Section 5.5). Otherwise select the correct publisher from the list and click I to select the publisher from the list. You will automatically return to the *Header* tab.

| Publisher search results |       |
|--------------------------|-------|
| H Bak   + Create         |       |
| Publisher                | *:1se |
| Trais: Paull's Press     |       |

- Once all information on the *Header* tab has been completed click see or click directly on the *Authors* tab
- For details on entering authors go to Section 5.6 The AUTHORS Tab.

#### 5.5 Creating a new PUBLISHER

- If you need to add a publisher click stream.
- Enter the name of the publisher. You will not be able to change other data fields.
- Click Seve

|                 | Main Details        | Colleg                | Segmals.      | timbe. | Conferences | 3 |
|-----------------|---------------------|-----------------------|---------------|--------|-------------|---|
| New - Publisher |                     |                       |               |        |             |   |
|                 | 1                   | Cancel                |               | ive    |             |   |
|                 |                     |                       | -             |        |             |   |
|                 |                     | 10*1                  |               |        |             |   |
|                 |                     |                       | tope Publishe | 75     |             |   |
|                 | Publisher           | name*1                |               |        |             |   |
| Manager HARPY   | V defection of com- | and the second second |               |        |             |   |
| manual mente    | pol                 | blahen                | T. St. Parent |        |             |   |
| er.             |                     |                       |               |        |             |   |

## 5.6 Creating records for other categories

ARIES allows many types of publications to be recorded, such as creative works, exhibitions, reports for commercial or governemnt entities, entries in works of reference, patents, computer software and theses.

Follow the general directions given for books, chapters, journal articles and conference papers in the preceeding sections. Once you have selected the relevant Publication Output from the dropdown list Aries will display the matching categories in the Publication Category dropdown list.

| Create a New Publication - Step 1                             |                                                                                     |  |  |  |  |  |
|---------------------------------------------------------------|-------------------------------------------------------------------------------------|--|--|--|--|--|
| Please select the type of publication from the drop-down list |                                                                                     |  |  |  |  |  |
| Wext >>                                                       |                                                                                     |  |  |  |  |  |
| Publication Output:                                           | Report                                                                              |  |  |  |  |  |
| Publication Category:                                         | K1 : Reports, working & discussion papers published 💌                               |  |  |  |  |  |
| Please ente                                                   | r the title of your publication                                                     |  |  |  |  |  |
| "Standin<br>a report<br>Publication title:                    | g tall: can we preserve the Tall Poppies?" -<br>for the Asian Horticultural Society |  |  |  |  |  |

Each category has data fields specific to the type of publication. There is no requirement to upload verification materials for categories which are not eligible for HERDC or ERA.

## 5.7 The AUTHORS Tab

You must record ALL the ANU authors, and a minimum of 10 external authors.

- It is very important to add Authors to the ARIES record in the order that they appear on the publication.
- If there are hundreds of external authors a minimum of 10 external authors need to be added to the ARIES record. The total number of authors is entered on the HEADER tab in the box Number of External Authors\*:

#### **ANU Authors**

Most ANU authors are already in ARIES. The information comes from Human Resources so you may find the author you want listed with a different department. qYou can modify the department to which points are allocated. Follow the instructions on "Should it be a different department?" below.

To add an ANU author to a publication:

go to the section labelled 'ANU authors, Honoraries and Visitors'. Click 4 Add .

|            |                                                                                                    |                                              | 10000000                                                        |                                                                                                    |      |
|------------|----------------------------------------------------------------------------------------------------|----------------------------------------------|-----------------------------------------------------------------|----------------------------------------------------------------------------------------------------|------|
|            |                                                                                                    |                                              | (ind see                                                        |                                                                                                    |      |
|            | Publication year: 200                                                                                                    | 24                                           |                                                                 |                                                                                                    |      |
|            | HERDE reparting year: 200                                                                                                    | 79                                           |                                                                 |                                                                                                    |      |
|            | Service of the service of the servic |                                              |                                                                 | and the second second se |      |
|            | Pablication Offic. Dyn                                                                                                    | nandar protorn picta                         | icts potential vacante-tampéting lij                            | prets against intentival protect                                                                                                    | hes  |
|            | Publication title: Drs<br>Publication Category: C1                                                                                                    | nandar prótem picto<br>- Isumal article med  | icts potential Hactive-Tangeting II)<br>sing HEROC resultements | andi againt interteral proteo                                                                                                    | heis |
| 17 authors | Publication title: 511<br>Publication Category: 41                                                                                                    | nandar protein prote<br>- Soumal artiste mae | ida potential Hacatra-Kargeting II<br>Iong HEROC requirements   | anti agenit intelliva protoci                                                                                                    | hara |

ARIES will display the author search box.

- Enter either the author's surname or uni ID. If the surname is a common one (eg Liu, Smith, Wong) it is better to search by uni ID.
- click A search

| Author Search       |                  |
|---------------------|------------------|
|                     | # Back (M Search |
| Sumome or Staff ID: | []               |
| Search options:     | Contains 💌       |

If you searched for a surname ARIES will display a list matching your search string.

Select the author you want by clicking **Add** to the right of an author's name.

| THE BACK        | 2                   |                  |                                                                                              |          |
|-----------------|---------------------|------------------|----------------------------------------------------------------------------------------------|----------|
| Stuff<br>Sumber | Traine              | for the local is | Ingertment - Faialty/Infent/Confre - Institution                                             | Artian   |
| 17403530        | Ball Deserond Prief | *                | Brotegs, and Defecte Blabes Cartes, Assearch School of Faults and<br>Area: Shabes, 8943      | (        |
| .7535969        | Raif Chien & Su     |                  | Holecular Ganatics and Evolution, Research School of Sockeptal.<br>Sciences, ANU             | Cill Ant |
| +++)1037        | Ball Marilyn Prof   | WC.              | Environment Durantics (Doug, Paul and Exhant of Solvegnal Sciences, 1980)                    | 1.9.444  |
|                 | Ball Romana Dr      |                  | General, Hattematuat Intenies Institute, Whit                                                | COP AND  |
|                 | Statiand Cloris Se  |                  | Constant of Paulies and Astron Holtery, Patrenets Solices of Paulies and Astron Decides, MR2 | Cite Aar |
| -7288035        | Bullard Jahn Dr     | 3A .             | General, Graduate School, Allo                                                               |          |
| 100403-00022    | Sullard billion for | 8                | General, Bessarch Extuni of Earth Sciences, MAJ                                              | 100.000  |

- If the author you want is not in the list, click 
   If the author you want is not in the list, click 
   If the author you want is not in the list, click 
   If the search box. The system will display a single result for Dr Temporary ARIES. Click 
   If the author and email 
   Publications.Collection@anu.edu.au
   With the details of the author you want to have added.
- If you searched by uni ID there will only be one match and you will not have to select the correct author from a list.

### Selecting a Department for an ANU author

Once you have selected an author ARIES will display the message *Would* You Like To Add The Author Department?

#### Is it the correct department?

- If the department listed is the same as the department on the publication click \*\*\*
- If the department on the publication is not the same as the department listed, click and follow the instructions on "Should it be a different department?" below.

| Automatic ally as | Ad a department                                                           |
|-------------------|---------------------------------------------------------------------------|
|                   | WHERE YOU LEE TO AND THE ANTINGS SEPARTHENEN .                            |
|                   | Author name balant, 2000                                                  |
|                   | Author Faculty/School/Centre: Research School of Factly and Astar Studies |

#### Percentage of ANU author's claim for a department

Publications for most authors are claimed by their current department. However, some authors change departments and others have joint appointments.

 If the author's score is to be allocated entirely to that Research School/Centre and Department, the default is 100%.

| Punktualis  | er - melleringet distillant               |                                                                                                    |         |            |
|-------------|-------------------------------------------|----------------------------------------------------------------------------------------------------|---------|------------|
|             |                                           | ( name 10 gs and )                                                                                                    |         |            |
|             |                                           | Halfbert (same) Halfbert, Chris<br>Half en Mar Patric attack $[(z_1,z_2)^T, \underline{w}]$<br>Halfber schint $[(z_1,z_2)^T, \underline{w}]$ |         |            |
| Dag-automat | ide .                                     |                                                                                                    |         | 100        |
| -           | 0                                         |                                                                                                    |         |            |
|             | traperturent                              | Records Contractor Statemet                                                                                                    |         | III BARMEN |
| 10000       | Contractor of the day work street to be a | Responsible Science of Pacific and Science                                                                                                   | unite() | 623-639    |

If the author has a joint appointment, you can select a percentage for each Research School/Centre and Department e.g. 50%.

- Click I to modify the percentage allocated to the first department e.g. to 50%.
- Then add the additional department by clicking <a href="https://www.additional.com">https://www.additional.com</a> Use the drop down boxes to complete the record sharing the department % score.
- If the wrong department is listed in error, add the correct data and then delete the incorrect department once you are back on the main Authors tab.

#### Adding more departments

If less than 100% is assigned to a department, repeat the process, choosing another department and percentage. The percentage allocated to departments must add up to 100%.

Click Add to record an additional department.

|           | 0                                           | Eancel Save                                                            | )                  |        |
|-----------|---------------------------------------------|------------------------------------------------------------------------|--------------------|--------|
|           | Role on 1                                   | Author names Braithwaite<br>bis Publication: 28ff (<br>Author order: 2 | , Valerie          |        |
| Departm   | ients                                       |                                                                        |                    |        |
| Split to  | Department                                  | Research School/Centre                                                 | Institution        | Action |
| Split 100 | Department<br>MIU National Security College | Research School/Centre<br>CAD Altu National Security<br>Callings       | Institution<br>Any | Action |

- Using the picklist select:
  - > Institution: the default is ANU. You should not need to change it.
  - > Research School/Centre: e.g. Research School of Chemistry.
  - > **Department:** e.g. RSC General.
  - > **Percentage:** for allocation of the author's score to this department e.g. 50%.
- Click Add to complete.

The Authors screen will display the author's current Research School /Centre and Department as recorded in ARIES (if it is incorrect please ask RSD staff to update the author's record). If you allocated the author's points to another department the allocation to other Research Schools/Centres and Departments will show on the *Summary* tab and that's what's important for the scoring.

Click once completed.

#### Should it be a different department?

If the department claiming the publication is not the same as the department on the publication

| 10.000 |                                                           |  |
|--------|-----------------------------------------------------------|--|
| Automa | alically add a department                                 |  |
|        | WHERE THE LAST TO AND THE AUTHOR REPARTNER TO THE THE YES |  |
|        | Bufflad matters Factors, Photoan                          |  |
|        | Author department: Garard                                 |  |
|        | and a standy and a stand the stand stand                  |  |

You can then add a different department:

- Go to the **Department** section.
- Click Add

|             | Canal & Ann                                                          |                   |  |
|-------------|----------------------------------------------------------------------|-------------------|--|
|             | Raffian mandel Franken, Than<br>Balle on they Public attain (101-07) |                   |  |
| Ospartments | Author Witter [11] 23                                                |                   |  |
| Cited and   | NAMES AND ADDRESS OF TAXABLE PARTY.                                  | and the design of |  |
|             | 200000000000000                                                      | Contract the      |  |

- Using the picklist select:
  - Institution:
  - > Research School/Centre: e.g. e.g. Research School of Chemistry.
  - > **Department:** e.g. RSC General.

Note, if your area does not record by department, choose 'general'.

> Percentage: for allocation of the author's score to that department e.g. 50%.

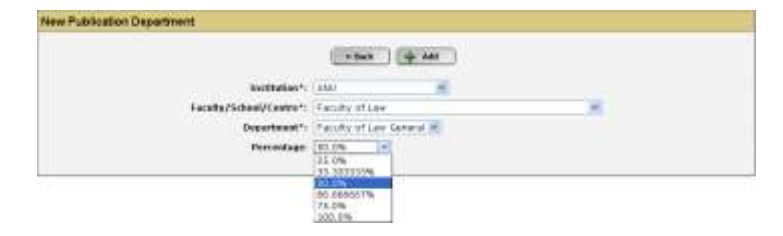

- Click Add then some on the next screen.
- Adding another department usually results in scores of 200% and 2 department records. Remove the incorrect department by clicking on
- Click once the department/s and percentages are correct and total 100%, TIP - the red warning bar will remain until the percentages total 100%.

The display shows the author's current Research School/Centre and Department.

|          | Theaday               | Authors   Data | enerti ( An     | in   margare   worthatta           | Samary                |        |
|----------|-----------------------|----------------|-----------------|------------------------------------|-----------------------|--------|
| Amend    | - Publication         |                |                 |                                    |                       |        |
|          |                       |                | 1               | (2 See )                           |                       |        |
|          |                       | Publicati      | 18. 99487: 2000 |                                    |                       |        |
|          |                       | HERDC repertie | en vent: 2000   |                                    |                       |        |
|          |                       | Publicati      | ias title:      |                                    |                       |        |
|          |                       | Publication Co | apathetic HT-   | authorital brook exercing CEST rad | uterwrite.            |        |
| ANU 1 CH |                       | il an          |                 |                                    |                       |        |
| ANU SC   | an, Honoranes and vis | ators          |                 |                                    |                       |        |
| -        |                       |                |                 |                                    |                       |        |
| -        |                       |                |                 |                                    |                       |        |
| Order    | Name .                | 10             | Rate            | Paints going to                    | Department            | Action |
| 81       | Families, Thursday    | 69705219       | Staff           | General                            | Conseral, PRO Machine | TOD    |

**HOWEVER**...the Research School/Centre and Department you allocated the publication to will show on the *Summary* tab.

| Header            | Authors Docume                                                           | onts No                  | bes C                    | oding                                | Verification                           | Summary                          |
|-------------------|--------------------------------------------------------------------------|--------------------------|--------------------------|--------------------------------------|----------------------------------------|----------------------------------|
| ummary            | The system sup-                                                          | erstaar heel             |                          | cord to the                          | l-anty.                                |                                  |
| Publication title | Publication years<br>Publication Categorys (<br>* Resetting the relation | 2012 HE<br>C1: Journal a | RDC repor<br>rticle meat | ting years<br>ing HERDC r            | 2012<br>equirements<br>: Public hope a | nd private realit                |
| Order             | Authors Will Appea                                                       | r In The Pub             | lication in              | The Fallow                           | ng Order                               |                                  |
| 1                 | Braithwaite, Valerie                                                     |                          |                          |                                      |                                        |                                  |
|                   |                                                                          | Departm                  | end score                |                                      |                                        |                                  |
| Name              |                                                                          | HERDC                    | Split %                  | Departme                             | nt - Research                          | School/Centre                    |
| Braithwaite. Vale | ria                                                                      | 0.500000                 | 50                       | ANU Natio<br>National S              | nal Security Co<br>ecurity College     | ollege. CAP ANU                  |
| Braithwaite, Vale | rie                                                                      | 0.500000                 | 50                       | Regulator<br>CAP School<br>Diplomecy | / Institutions f<br>of Regulation      | letwork Program<br>N Justice and |
|                   | Sub total                                                                | 1.000000                 |                          |                                      |                                        |                                  |
|                   | Crand Initial                                                            | 1.000000                 |                          |                                      |                                        |                                  |

#### Role on this Publication: Staff, Student or Visitor

For each ANU author, record whether their role on the publication was as a staff member, student or visitor. The default is staff. Use the picklist for other options.

#### **Additional ANU authors**

If the next author is an internal author, repeat the process. If the next author is an external author, go to the **External Authors** section below.

|                                           | Heinter                                                                                                    | Rathers   |                    |                                 |                        |                 |
|-------------------------------------------|----------------------------------------------------------------------------------------------------|-----------|--------------------|---------------------------------|------------------------|-----------------|
| Amend                                     | - Publication                                                                                                    | a - 1969  |                    |                                 |                        |                 |
|                                           |                                                                                                    |           |                    |                                 |                        |                 |
|                                           |                                                                                                    | Pak       | lication years 2   | 009                             |                        |                 |
|                                           |                                                                                                    | HERDC PE  | parting year: 1    | 1009                            |                        |                 |
|                                           |                                                                                                    | Pu        | distation title: P | Telloptov acase                 |                        |                 |
|                                           |                                                                                                    | Pahlicot  | len Calegory: 3    | 1 - chapter meeting HERDIC regi | ATRANATS.              |                 |
|                                           |                                                                                                    |           |                    |                                 |                        |                 |
| i and and and and and and and and and and | Name                                                                                                    | ID        | Rale               | Palets pains to                 | Organization           | Action          |
| 01                                        | file, into                                                                                                    | +6708478  | Shuff.             | ISC: Geograf                    | ROCI Okneski, Research | 0090            |
|                                           | for the second second s | 40100-010 |                    | 1241 0011010                    | School of Charsonry    | CELFCLAPCER COR |
| Externa                                   | al authors                                                                                                    |           |                    |                                 |                        |                 |
|                                           |                                                                                                    |           |                    |                                 |                        |                 |
| 4.4                                       | H                                                                                                    |           |                    |                                 |                        |                 |
| -d- M                                     | Nadar                                                                                                    | 10        | Casetry            | Institution                     |                        | Action          |

#### REMINDER

If you are unable to find an ANU author in the list, contact RSD staff to request that the author be added to ARIES. As a **temporary** measure, add the investigator 'Dr Temporary ARIES' to the publication record. In the *NOTES* tab type the name, uniID, gender, Research School/Centre and Department. RSD staff will create the new author and update your publication.

#### **External authors**

To add an external author, go to External authors section of the Authors tab.

- Click Add
- Enter part or all of the author's surname in the author search box.
- Click Memory. ARIES will display a list of surnames matching your search string.

|                                                                                                    | • Back M Search                                                             |                                                                                                    |
|----------------------------------------------------------------------------------------------------|-----------------------------------------------------------------------------|----------------------------------------------------------------------------------------------------|
| Surnam                                                                                                    | e ar External ID: Icher                                                     | 1 1                                                                                                    |
|                                                                                                    | Search options: Contains                                                    |                                                                                                    |
|                                                                                                    |                                                                             |                                                                                                    |
| stemal search results                                                                                                 |                                                                             |                                                                                                    |
| sternal search results                                                                                                | - Sat ] - Create ]                                                          |                                                                                                    |
| sternal search results                                                                                                | astitution                                                                  | action and a section of the section of the section |
| sternal search results<br>to have<br>come josticher Barry                                                             | In contains<br>Something of New capits                                      | Lotio                                                                                                    |
| sterral search results<br>10 Nase<br>100 Sase<br>100 Distance<br>100 Th Sociation Remy<br>100 The Sociation Pressions | Jacitation<br>University of Newsorths<br>Predmit Schline University of Jana | ictio<br>Quarteria<br>Quarteria                                                                                                    |

- If the author you want is listed click Add against their name, then click are on the next screen. The author order will be displayed but you will not be able to change it at this stage.
- Adjust the author order if necessary (see below).

The authors entered so far will be displayed.

| ANJ a.                 | dhers, Honorates and | séfélic reporti<br>Poblication C<br>Publication C<br>Visitore | (<br>ng your 2000<br>laa title<br>alegary: 01 m | Construction and the second sector of the second sector and the second sector and the second sector of the second sector and the second sector and the sector and the sector and the sector an | 19939-05            |        |
|------------------------|----------------------|---------------------------------------------------------------|-------------------------------------------------|----------------------------------------------------------------------------------------------------|---------------------|--------|
| distant.               | Alaste               | m                                                             | Bab.                                            | Points gring to                                                                                                    | Department          | Action |
|                        |                      |                                                               | Contract Inc.                                   | a local de la companya de la companya                                                                                                    | General AMI Medical |        |
| 01                     | Papiers, Thomas      | \$5705228                                                     | State                                           | samende                                                                                                    | Esticol             | 000    |
| ol.                    | Farme, Thomas        | *9795218                                                      | 5188                                            | Letter to                                                                                                    | school              | 200    |
| ei<br>Estarra          | Faster, Thomas       | ¥9705218                                                      | 51.80                                           | Severa .                                                                                                    | Subcol              | 200    |
| 01<br>Estarra<br>Inder | Fasters, Thomas      | ¥9705228                                                      | 3180<br>8400y                                   | Institution                                                                                                    | liahood             | 200    |

#### If the author is not listed

You can enter details for an external author yourself. For example, search for author Anwyl Williams:

| ternal Search                    |  |
|----------------------------------|--|
| r Bailt ( A -                    |  |
| Sumance or Extensed ID: Printant |  |

You would expect the author to be listed here between Williams Anthony G and William B but it is not:

Click Click create to add the external author's details to ARIES.

| ernal a | earch results        |                             |        |
|---------|----------------------|-----------------------------|--------|
| - 848   | ide trene            |                             |        |
| 181     | hoter                | Institution                 | Action |
| #23746  | He Williams His bard | winner affiater             | (ipho  |
| anture. | Williams Andrew      | antenner, allfahne          |        |
| Parme.  | Williams Anthony to  | The technicity of Amelante  | - + aa |
| 847.04  | Millionen M          | and closely, affiliation    | (940   |
| 10747   | Williams Presil      | whiteout affliction         | 19.44  |
| \$2347  | Williams Cristy      | Bitcontrols of Quanticipant | COLAN  |
| Auton   | Williams D           | wheness all later.          | COM    |
| ELLER   | Williams David       | artistant affählten         | (1) AA |
| \$275.0 | Williams David       | Julie Harine Passidal       | CHI AD |

- > Surname/Family name
- > Given Name:
- Institution: name of university, company or government department (not Section or university department).
- > Institution Address: university department, government division.
- > **City:** city only do not include post code or state.
- > **Country:** use the picklist selection.
- > Email: at a minimum enter '@'
- > **Collaboration Type:** use the picklist selection.

If you do not have sufficient information to enter data in mandatory fields, enter the word "unknown".

| New - Esternal investigator | Cancel ( State )                                                                                                    |   |
|-----------------------------|----------------------------------------------------------------------------------------------------|---|
| Last nereo*                 | Wilsono                                                                                                    |   |
| First name:                 | Ameyl                                                                                                    |   |
| testitutien                 | University of Cardiff                                                                                                    |   |
| Institution address:        |                                                                                                    |   |
| Oby                         | Cardiff                                                                                                    |   |
| Cauntry                     | United Englan                                                                                                    |   |
| Enalt                       | 0                                                                                                    |   |
| Collaboration type:         | Not known                                                                                                    | 1 |
| Uner ID:                    | Not known<br>Natraliae government departments and non-research organisations<br>International government departments and non-research organisations<br>Australiae industry<br>Natraliae industry<br>International industry<br>Other Australian universities |   |

## **Changing author order**

ARIES will automatically assign author order as you add the names. Authors MUST be listed in the order in which they appear on the publication. It is easier to enter the authors in the order they appear on the publication than change the order afterwards. Do NOT enter all the ANU authors first and then all the external authors.

To change the order of an author click in the right of their name.

| Autho           | rs                                                        |                                                           |                                                          |                                                                          |                                                            |                              |
|-----------------|-----------------------------------------------------------|-----------------------------------------------------------|----------------------------------------------------------|--------------------------------------------------------------------------|------------------------------------------------------------|------------------------------|
| Public<br>INU a | Pa<br>Publicatio<br>ation title: Ab int<br>uthors, Honora | blication ye<br>n Category:<br>Io Norequili<br>ries and 1 | en 2012<br>: CLI Journ<br>brium Molec<br><b>/Isitors</b> | HERDC reports<br>HERDC reports<br>al article meeting<br>ular Dynamics in | g wearn 2012<br>g HERDC requirem<br>the Solid Superio      | nerta<br>Init Conductor UBNA |
| +               | Add                                                       |                                                           | -                                                        | Points going                                                             | -                                                          | 2000                         |
| 2               | Williams.<br>Dispheri                                     | U4072500                                                  | Staff                                                    | RSC General                                                              | ASC Constal.<br>CPWS<br>Research<br>School of<br>Chemistry | 20083                        |
| a:)             | Esana, Denia                                              | u7705170                                                  | StaW                                                     | RSC General                                                              | RSC General,<br>CPHS<br>Research<br>School of<br>Cherwatry | 0066                         |
| 6               | Arites<br>Investigator<br>Tempolary                       | #220134                                                   | Student                                                  | Research<br>Services                                                     | Research<br>Services<br>Research<br>Services<br>Division   | 0066                         |
| extern<br>4     | nal authors                                               | 1                                                         | 200                                                      |                                                                          |                                                            |                              |
| Linder<br>1     | Asherhard.                                                | 10                                                        | United                                                   | University of                                                            | Carford                                                    | 10000                        |
| 4               | Reface. Keth                                              | 816193                                                    | United<br>Kingdom                                        | University of                                                            | astart                                                     | 0000                         |
| 5               | David. William                                            | 234001                                                    | United<br>Ringdom                                        | University of                                                            | Oxford                                                     | 0080                         |
| e               | Ferguson-Smith,<br>Anne C                                 | 620924                                                    | United<br>Ringdom                                        | University of                                                            | Cambridge                                                  | 1000                         |

ARIES displays a screen which allows you to adjust the order.

Select the correct value from the dropdown list and click

| Cancel 🕞 Save             |  |
|---------------------------|--|
| Author name: Evans, Danis |  |
| Author order: 03 M        |  |

ARIES recalculates the order of all authors and displays the results. Repeat the process to change the order of other authors, one at a time.

If there are more than ten external authors, you can state the correct number in the *Header* tab **Number of External Authors\*:** (ie 72), and then only enter the names of ten external authors. ARIES will calculate the HERDC score correctly.

| Particular Color                       | ale, despend defined<br>are: 112 - Datamar Arbeits Honoring (2007 responses/or/in-    |      |
|----------------------------------------|---------------------------------------------------------------------------------------|------|
| Publication prof?;                     |                                                                                       |      |
| INTERNATION PROVIDED TO ANTI-          | 100m 50                                                                               | 1941 |
| This of proceed which *-               | Benzonani, Of a four planet of 2 is barth classed Hencyl<br>provinsional education og | (9)  |
| Considers of Astronomic Stationarchies |                                                                                       | 1993 |
| and the second second second second    |                                                                                       | 1000 |

If there are several institutions, try to include external authors from different institutions.

For example, the authors highlighted can be entered

|                                                                                                    |                                                                                                    |                                                                                                    |                                                                                                    | LETTER                                                                                                    | 3                                                                                   |
|----------------------------------------------------------------------------------------------------|----------------------------------------------------------------------------------------------------|----------------------------------------------------------------------------------------------------|----------------------------------------------------------------------------------------------------|----------------------------------------------------------------------------------------------------|-------------------------------------------------------------------------------------|
| Di                                                                                                    | scovery of                                                                                                    | f a cool                                                                                                    | planet                                                                                                    | of 5.5 Earth masses                                                                                                    | -2                                                                                  |
| th                                                                                                    | rough grav                                                                                                    | vitation                                                                                                    | nal micro                                                                                                    | olensing                                                                                                    |                                                                                     |
| S D K D K D K D K D K D K D K D K D K D                                                                                                    | (Ilort <sup>100</sup> , J. A. R. Cald<br>ominis <sup>118</sup> , J. Donatow<br>diled <sup>212</sup> , K. Sahul <sup>122</sup> , K. Sahul <sup>122</sup> , K. Sahul <sup>128</sup> , K. Sahul <sup>128</sup> , M. Bur<br>ubiak <sup>2,20</sup> , T. Wieckow<br>eczytoki <sup>238</sup> , P. M. Kilmar<br>uorali <sup>238</sup> , S. Nakareura<br>asaki <sup>3,30</sup> , T. Sekiguchi<br>asaki <sup>3,30</sup> , T. Sekiguchi                                                                                                    | well <sup>1,11</sup> , J. J. Ca<br><i>ficz</i> <sup>1,21</sup> , M. Hof<br>C. Vinter <sup>1,21</sup> , C. Sr<br>rabi <sup>1,25</sup> , G. Pieb<br>1, A. Bond <sup>1,21</sup> ,<br>rtin <sup>1,25</sup> , A. V. K<br>a <sup>1,33</sup> , C. Okada<br><sup>1,34</sup> , D. J. Sulliv                                                                                                    | Ilitz <sup>111</sup> , K. H. Cox<br>finan <sup>1,10</sup> , S. Kane<br>Wambsgariss <sup>1,21</sup> ,<br>nodgrass <sup>1,21</sup> , M.<br>rzyński <sup>2,14,22</sup> , I. St.<br>T. R. Britton <sup>1,110</sup><br>orpela <sup>3,33</sup> , K. Ma<br><sup>3,36</sup> , K. Ohnishi <sup>2,3</sup><br>om <sup>3,37</sup> , P. J. Tristr                                                                                                    | N <sup>LIT</sup> , E. Corrales ", M. Deson <sup>1,1</sup> , S. Dieters <sup>1,1</sup> ,<br><sup>1,1</sup> , JB. Marquette <sup>1,4</sup> , R. Martin <sup>1,2</sup> , P. Mointjes <sup>1,17</sup> ,<br>K. Woller <sup>1,4</sup> , K. Honne <sup>1,4</sup> , S. Steele <sup>1,20</sup> ,<br>Szzyhski <sup>1,22,20</sup> , O. Szewczyk <sup>1,20</sup> , E. Wyrzykwesk <sup>1,20,20</sup> ,<br><sup>3</sup> , A. C. Gilmere <sup>1,15</sup> , J. B. Hearnshinw <sup>1,20</sup> , Y. Bow <sup>1,20</sup> ,<br>suds <sup>2,20</sup> , Y. Matsuhara <sup>3,20</sup> , M. Motomura <sup>1,20</sup> ,<br><sup>4</sup> , N. J. Rattenbury <sup>1,20</sup> , T. Sako <sup>3,20</sup> , S. Sato <sup>3,20</sup> ,<br><sup>4</sup> , M. J. Rattenbury <sup>1,20</sup> , T. Sako <sup>3,20</sup> , S. Sato <sup>3,20</sup> ,<br><sup>4</sup> , S. C. M. Yock <sup>3,20</sup> , S. Sato <sup>3,20</sup> , S. Sato <sup>3,20</sup> ,                                                                                                    | •                                                                                   |
| In the<br>system<br>sources,<br>sources,                                                                                                    | r ferouend core-scoretten<br>ns, wild planetesimals a<br>, which then accerte nel<br>iv, Around M-dwarf star                                                                                                    | model of forme<br>ecumulate to bu<br>balar gas if they<br>s (the most com                                                                                                    | tion of planetary<br>did up planetary<br>r are sufficiently<br>men stars in our                                                                                                    | Gravitational microlensing events can seveal estandar p<br>orbiting the foreground-lens stars if the light curves are mu-<br>lengaroby enough to characterize planetary light curve doo<br>with features latting a less hours?". Microlensing is most seni                                                                                                    | latette<br>mareat<br>atione<br>tiog to                                              |
| In the<br>system<br>correct<br>massion                                                                                                    | r favoured core-accretion<br>us, which planetrainsthe a<br>, which then accrete art<br>ior, Around M-shearf star                                                                                                    | model of former<br>consultate to bu<br>holar gas if they<br>s (the most case                                                                                                    | tion of planetary<br>ald up planetary<br>r are sufficiently<br>are sufficiently<br>are stars in our                                                                                                    | Gravitational microlensing events an tweed obtaindar p<br>exhibiting the foreground lens stars if the light curves are non-<br>ing frequently enough to characterize planetary light curve door<br>with furthers latting a lew hours <sup>247</sup> . Microlensing is most seni-                                                                                                    | lateto<br>moral<br>itione<br>tiog to                                                |
| In the<br>epitan<br>correct<br>mension                                                                                                    | e favoured core-scopeties<br>no, which planetesimals a<br>, which then acceste nel<br>ior. Around M-doard star<br>al authors, Horisouraria                                                                                                    | model of forme<br>cannotate to bu<br>balar gas if they<br>s (the most cann<br>s) the most cann<br>an and Visitory                                                                                                    | tion of planttary<br>ild up plantary<br>y an sufficiently<br>ann dars in our                                                                                                    | Gravitational microlensing events an overal obtaindar p<br>exhibiting the foreground lens stars if the light curves are no<br>frequently enough to characterize planetary light curve devi-<br>with furthere latence a few hears <sup>247</sup> . Microlensing is most seni-                                                                                                    | lanets<br>mirraß<br>ittem<br>tiog to                                                |
| to the<br>epitor<br>correct<br>manual                                                                                                    | e facoured core-acception<br>us, which then accept out<br>the Arenned M-shearf star<br>of Multivers, Pfortiour arts<br>at                                                                                                    | model of forms<br>examplate to bu<br>bulke gas if they<br>s (the most carri-<br>s) (the most carri-<br>es and Visitors)                                                                                                    | tion of planstory<br>tild up planstory<br>y are sufficiently<br>arm stars in our                                                                                                    | Gravitational microlensing events an overal obtandar p<br>exhibiting the foreground lens stars if the light curves are non-<br>frequently enough to characterize planetary light curve devi-<br>with furthere latence a few hears <sup>201</sup> . Microlensing is most senit                                                                                                    | lando<br>nured<br>atiens<br>ties to                                                 |
| to the<br>epitor<br>correct<br>manual<br>allocation                                                                                                    | e facourod corre-accretion<br>no, which theo accrete and<br>to a Around M-doard at<br>al mattering, Pfortiour arts<br>at<br>faces                                                                                                    | model of forms<br>commute to bu-<br>bular pas if they<br>s the most com-<br>se and Visitory<br>10                                                                                                    | tion of plantary<br>nild up plantary<br>y are sufficiently<br>men stars in our                                                                                                    | Gravitational microlensing events an overal obtandar p<br>exhibiting the foreground lens stars if the light curves are non-<br>troportely enough to characterize planetary light curve devi-<br>with features latent a less heart <sup>201</sup> . Microlensing is most senit<br>Reporterent                                                                                                    | lanth<br>mord<br>atlem<br>fire to                                                   |
| to the<br>cylical<br>interest<br>manual<br>discover                                                                                                    | e feroared core-scoreties<br>ns, which these accrete ad<br>to accrete ad<br>to accrete ad<br>the accrete ad<br>the accrete ad<br>d matteriors, Ptonious arts<br>the<br>hanse<br>bases                                                                                                    | model of forms<br>commute to bu-<br>bular pas if they<br>s the most com-<br>stant Visitory<br>and Visitory<br>and Visitory                                                                                                    | tion of planetary<br>slid up planetary<br>a set setficionaly<br>men stats in our<br>subs                                                                                                    | Gravitational microlonsing events can sevel extraoder p<br>orbiting the floreground iero stars if the light curves are mus<br>imparably enough to characterize planetary light curve doe<br>with features latting a lew hours?". Microlonsing is most sensi<br>Microlonsing is most sensitive<br>Microlonsing is most sensitive<br>Microlonsi | laarto<br>aured<br>diem<br>liter to<br>Arrener                                      |
| to the<br>epitics<br>correct<br>manual<br>discrete<br>discrete<br>to<br>discrete<br>to<br>discrete<br>discrete<br>to<br>discrete<br>discrete<br>discre                                                                           | e Revoured corre-scoreties<br>us, which these accrete ad-<br>tor. Around M-dearf star<br>of mathema, Manisouraria<br>ad-<br>bases<br>bases<br>bases<br>bases<br>ad-<br>bases                                                                                                    | model of forms<br>commute to bu-<br>lease gas if they<br>is the most com-<br>an area Visitors<br>of an area visitors                                                                                                    | tion of planetary<br>stild up planetary<br>a see satificionaly<br>meno stars in over                                                                                                    | Gravitational microlonsing events can reveal extraoder p<br>obligg the floreground lens stars if the light curves are true<br>imparedly enough to characterize planetary light curve devi<br>with furthers latting a few hears". Microlonsing is most small<br>stars                                                                                                    | Arthur<br>(2) (2)                                                                   |
| to the<br>epidan<br>internal<br>statements<br>also a<br>statements<br>statements<br>also a                                                                                                    | e Recourd core-accretion<br>us, which they accrete ad-<br>ter, Around M-dearf star<br>of mathema, Horizon arts<br>at<br>hance<br>backet, Norma<br>at authors<br>at authors                                                                                                    | model of forms<br>commute to bu-<br>lease gas if they<br>is the most comm<br>in and Visibury<br>unstated                                                                                                    | tion of planetary<br>stild up planetary<br>are sufficiently<br>men stars in our<br>stars<br>stars<br>stars<br>stars<br>stars                                                                                                    | Creatizational microlensing events can reveal obtained ary<br>obliging the foreground lites stars if the light curves are two<br>imparently enough to characterize planetary light curve dee<br>with furthers latting a less bears". Microlensing is most sensi<br>term of the literature listing of the literature and literature<br>means the literature literature of Americanic and Antorphysics.                                                                                                    | landi<br>mund<br>atlem<br>ling to<br>Armon                                          |
| In the system<br>correst, manual<br>system<br>system<br>Safety<br>Safety | r feround core-acception<br>ns, which they accept all<br>in, Arnual M-board at<br>al authors, Horisouration<br>to accept and<br>based<br>based and<br>based<br>based                                                                                                    | model of forms<br>commute to bu-<br>hale gas if they<br>s the most com-<br>en and Visibers<br>an and Visibers<br>an and Visibers                                                                                                    | tion of plantary<br>fild up plantary<br>r are self-jordly<br>men stars in our<br>subs<br>a poor<br>causey                                                                                                    | Constitutional microlensing events can sweed extraorder problem in the foreground line stars if the light curves are not imparently enough to characterize planetary light curve deviation biotechine linear and the boars. <sup>201</sup> . Microlensing is most sensitive biotechine biotechine in the sensitive biotechine biotechine b                                                                                                    | Armon                                                                               |
| In the<br>epitia<br>corror,<br>month<br>epi d<br>induse<br>for<br>External<br>epi d<br>induse<br>for<br>External<br>epi d<br>induse<br>for<br>External                                                                                                    | r feround core-acception<br>no, which these accept all<br>in. Around M-dourf ater<br>al suffrare, Pfortour arts<br>at<br>future<br>patter, Strong<br>al authors<br>at anthrops                                                                                                    | model of forms<br>commute to bu-<br>hulae gas of they<br>so the most comm<br>as and Visitory<br>(second)<br>(second)<br>(second)<br>(second)<br>(second)<br>(second)<br>(second)                                                                                                    | tico of plantary<br>fild up plantary<br>r are sufficiently<br>men stars in our<br>sum stars in our<br>sum                                                                                                    | Constitutional microlensing events can sweed extraorder py<br>obliging the foreground lines stars if the light curves are no<br>imparently enough to characterize planetary light curve devi<br>with features latence a few hears***. Microlensing is most sensi-<br>meter and the light of the light of the sense of the sense of the sense<br>and the light of the sense of the sense of the s                                                                                                    | Armon<br>(2) (2)                                                                    |
| In the<br>evidence<br>encoder<br>officered<br>officered<br>of                                                                                                    | e facoured core-acception<br>no, which planetrainada a<br>, which these accepts and<br>inc. Around M-shearf star<br>all matteries. Planetour arts<br>and<br>Satisfies. Planetour and<br>all anothers<br>all anothers<br>and<br>anothers<br>and<br>anothers<br>and<br>acception 1. 20.                                                                                                    | anodel of forme<br>consulate to builden gas if the<br>solution gas if the<br>solution of the<br>solution o                                                                                                    | tion of planetary<br>rife up planetary<br>r are sufficiently<br>mmm stars in our<br>stars in our<br>stars<br>to our<br>country<br>Forum<br>Linke Starse of<br>Linke Starse of                                                                                                    | Constitutional microlensing events can sweel extraoder p<br>enhising the foreground lens stars if the light curves are no<br>imparently enough to characterize planetary light curve dev<br>with features lating a low lowers <sup>24</sup> . Microlensing is most areas<br>with features lating a low lowers <sup>24</sup> . Microlensing is most areas<br>development.<br>development<br>development light curve and determines and astronomous.                                                                                                    | Arrest                                                                              |
| In the<br>evidence<br>correct<br>correct<br>correc                                                                                                    | e feroared core-scorties<br>ns, which these accrete ad<br>to a Around M-dearf star<br>of mattriors, Horisouraria<br>star<br>bases<br>bases       | model of forms<br>commute to building an if the<br>holdon gas if the<br>solution of the<br>solution of the<br>solution<br>provides<br>provides<br>provide                                                          | tion of planetary<br>sild up planetary<br>are self-contry<br>men stats in our<br>self-contry<br>terms<br>Caused y<br>Frame<br>Caused y<br>Frame<br>Caused States of<br>Accession                                                                                                    | Creatizational microloning events can sevel extraoder y<br>echiling the floreground iero stars if the light curves are nuc<br>impacted; enough to characterize planetary light curve devi<br>with features lating a lew hear?". Microloning is most sensi<br>Negatives of the second stars and stars provide the second stars<br>devices. Networks for the second of Automation and Automations.<br>Negatives of New of Rese Care (http://ort. Stars<br>Second a Stars of Rese Care (http://ort. Stars<br>Second a Stars of Rese Care (http://ort. Stars                                                                                                    | Arrenter<br>(2)(3)<br>(2)(3)<br>(2)(3)<br>(2)(3)                                    |
| In the<br>system<br>corres,<br>months<br>and<br>and<br>and<br>and<br>and<br>and<br>and<br>and<br>and<br>and                                                                                                    | e Revoured corre-scopeties<br>us, which those accrete ad<br>two, Around M-doorf star<br>of authors, Ptoniouraria<br>at                                                                                                    | unodel of forme<br>commute to bu-<br>lease gas if the<br>induce gas if the<br>induce gas if the<br>induce gas if the<br>induce gas<br>induce gas<br>induce g                                                                                                    | tion of planetary<br>sild up planetary<br>are sufficiently<br>men stats in our<br>subs<br>subs<br>subs<br>subs<br>subs<br>subs<br>subs<br>su                                                                                                    | Constitutional microlensing events can reveal extraorder prohibing the floreground lens stars if the light curves are true imparately enough to characterize planetary light curve deviates functions in the intervention of the intervention of Automatical States (States and States and Sta                                                                                                    | Arrenter<br>Arrenter<br>Digitalia                                                   |
| In the<br>system<br>correct<br>memory<br>also de<br>correct<br>correct<br>c                                                                                                   | e Revoured core-acception<br>no, which they accepte ad<br>ive, Around M-dearf star<br>al mathema, Markour arts<br>at<br>bases<br>bases<br>ba<br>bases<br>ba<br>bases<br>bases<br>bases<br>bases<br>bases<br>bases<br>bases<br>bases<br>bases<br>bas | model of forms<br>commute to bu-<br>lease gas if the<br>solution gas if the<br>solution of the<br>solution<br>solution<br>solutio<br>solution<br>so                                                    | tion of plantary<br>ild up plantary<br>are sufficiently<br>men stars in our<br>subscription<br>table<br>table<br>tabl | Creativitical microlensing events can reveal extraorder py     orbiting the foreground line stars if the light carrys are two     imparently enough to characterize planetary light carrys are two     imparently enough to characterize planetary light carrys are     measurement     measurement     descenteare     measurement     measurement     m                                                                                                    | Arter<br>Arter<br>200<br>200<br>200<br>200<br>200<br>200<br>200<br>200<br>200<br>20 |
| In the<br>cytical<br>correct<br>correct<br>correco                                                                                                    | r Recoursed corre-acception<br>no, which there accepte and<br>in, Arnund M-dearf star<br>al mathema, Hereisan arts<br>be<br>builded, Name<br>States<br>States<br>State                                                                                                    | model of forms<br>commute to bu-<br>lader gas if they<br>inder gas if they<br>is the most commu-<br>ter and Visibury<br>(and the most commu-<br>provide<br>the most commu-<br>provide<br>the most commu-<br>provide<br>the most commu-<br>provide<br>the most commu-<br>provide<br>the most commu-<br>provide<br>the most commu-<br>provide<br>the most commu-<br>provide<br>the most commu-<br>provide<br>the most commu-<br>ter commu-<br>ter commu-<br>commu-<br>ter commu-<br>ter commu-<br>ter commu-<br>ter commu-<br>ter commu-<br>commu-<br>ter commu-<br>commu-<br>ter commu-<br>commu-<br>co | tion of plantary<br>and up plantary<br>are selficiently<br>men stars in our<br>built<br>selficiently<br>selficiently<br>selficient<br>selficient<br>selfici<br>selficient<br>selficient<br>selficient<br>selficient<br>sel                                                                                                    | Constitutional microlensing events can sweet extraorder py     cohining the foreground lines specify light curves are no     transmitty enough to characterize planetary light curves dev     textures latera a live hears". Microlensing is most seen     constrained     meganitum     meganitum     meaning. Interpret light of American's and Anterprete     meaning. Interpret light of American's and Anterprete     meaning.     meaning. Interpret light of American's and Anterprete     meaning.     meaning. There are there Care a UNIX (1995), Silve     meaning. Interpret light of American's and Anterprete     meaning.     meaning. There are there Care a UNIX (1995), Silve     meaning. Interpret light of the seen and Anterprete     meaning.     meaning. The second light of the seen and Anterprete     meaning.                                                                                                    | Arter<br>Arter<br>200<br>200<br>200<br>200<br>200<br>200<br>200<br>200<br>200<br>20 |

Once you have added all authors move to the DOCUMENTS tab.

28 28 28

## 5.8 The DOCUMENTS Tab

The *Documents* tab allows you to attach an electronic copy of the publication to the ARIES record and all the required data is clear and legible. Checklists of the verification material or evidence required for each category is on the Research Services website website http://researchservices.anu.edu.au/ore/publications/

You can electronically copy a publication document from the Web, or scan a paper copy to provide the evidence needed. The copy is physically stored on the ANU server that hosts ARIES, and can be accessed by all users allowed to look at the publication. If you need assistance in scanning please email Publications.collection@anu.edu.au.

If the book, journal article or conference paper is published in a foreign language the verification materials must be translated into English. In the case of whole articles/chapters, it is sufficient to provide a translation of the abstract, or a summary of the publication's content. Similarly, for a book, a translation of the introduction, or part of the introduction, will suffice. There must be enough evidence in English to allow RSD staff to determine the HERDC-eligibility of the publication.

The filename of any uploaded documents MUST be unique. Save the document on your local computer with a name that follows the following protocol Year\_first ANU author surname\_partial title\_document type. Alternatively you can use the ARIES systemID. Examples:

2012\_Smithson\_My new book\_affiliation.pdf 2011\_Jones\_ThreeLittlePigs\_article.pdf 2012\_Rees\_SongsForSeptember\_track1.wav u4193696xPUB62\_chapter.pdf

Under no circumstances enter more than one '.' character in the filename

To upload a document

- ✤ go to the *Documents* tab.
- click + Add.

| Strader   Addres   December                                                                                                    |                             |     |         |
|----------------------------------------------------------------------------------------------------|-----------------------------|-----|---------|
| Cocurrents                                                                                                    |                             |     |         |
| (g) too (                                                                                                    | )                           |     |         |
| Publication pour 1903<br>MINDS: neurotrop your: 1903<br>Ministration (No: Venetron<br>Publication Entropyry: 11 - Incurry Inter | Louis atta second           |     |         |
| You may aptical pell, day, was, mpl. eds. 81 MJ, pp                                                                             | ben men went dern der Rutge |     |         |
|                                                                                                    | -                           | 100 | And and |
| terr. And second                                                                                                    |                             |     |         |

- Select whether the item you want to add is a file (PDF, Word document, MP3, etc) or a URL.
- Click + Add .

| Cancel 👍 All                                                                                                    |
|----------------------------------------------------------------------------------------------------|
| If you wish to upload a file such as a PDF, word, MP3, att select FLE.<br>If you wish to link an external document via a URL please select URL. |
| Dacument type*1                                                                                                    |
|                                                                                                    |

ARIES displays a screen for entering a description of the document and locating the file you wish to upload.

- Document description: enter a description for the document e.g. journal article.
- File to upload (pdf,doc,wav,mp3): use the browse function to locate the source document and then select it.
- If you receive an *error message* then the document to be loaded **must** be given an *amended name* before you try again.

Click Add. The document will be linked to the publication and saved on the ARIES server

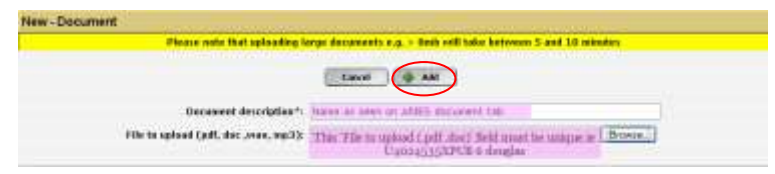

- Large documents over 8mb require compressing or splitting into multiple files then added separatley e.g. part one, part two etc.
- There are some limitations regarding the file size and some larger sized (11 Mb) documents may fail to load. It is advised larger documents be created or stored as .pdf files or split into multiple .pdf documents, a part one etc. See Appendix 1 for tips on reducing file size.
- Type of document: Use #RESTRICTED PUBLICATION for the published item (book, chapter, journal article, conference paper).

| New - Document                       |                                                                                                    |                                                     |
|--------------------------------------|----------------------------------------------------------------------------------------------------|-----------------------------------------------------|
| Please note that uploading is        | rge documents e.g. > 8mb will                                                                                                    | take between 5 and 10 minutes                       |
|                                      | Cauel of AM                                                                                                    |                                                     |
| Decument description*:               |                                                                                                    |                                                     |
| File to upload (pdf, doc ,mex, mp3): | 12                                                                                                    | Bowse.                                              |
| Type of document*;                   | #RESTRICTED PUBLICATION<br>#RESTRICTED PUBLICATION<br>Author afficiation statement                                                                  |                                                     |
| e<br>Plana<br>Plana                  | Conference evidence<br>Conference evidence<br>ERA submission handle<br>Journal evidence<br>Not yet selected<br>Open access publication<br>Pre-print | All<br>All articles<br>All articles<br>All articles |
|                                      | Repository metadata                                                                                                    | -                                                   |

### **Definition of Document Types**

| Document type                | Description                                                                                                    |
|------------------------------|----------------------------------------------------------------------------------------------------|
| #RESTRICTED<br>PUBLICATION   | The journal article, conference paper, book chapter or book provided<br>by the publisher and subject to copyright saved as a PDF file                                                                                                    |
| Author affiliation statement | A statement by the author asserting that the research was undertaken at ANU                                                                                                    |
| Book evidence                | Related book information - front cover, table of contents, preface                                                                                                    |
| Conference evidence          | Related conference material - referee statement, committee list, etc                                                                                                    |
| Journal evidence             | Related journal material - tables of contents, referee statement etc                                                                                                    |
| Not yet selected             | Change the selection to the relevant document type                                                                                                    |
| Open access publication      | The journal article, conference paper, book chapter or book<br>published in an open access journal or open access proceedings or<br>in an open access book form (eg: ANU ePress) which is therefore<br>not subject to copyright, saved as a PDF file |
| Pre print                    | Author's version of a journal article, conference paper, chapter or book which has been submitted for publication but not yet published                                                                                                    |
| Related material             | Any other useful documentation                                                                                                    |

## Adding a URL

Choose URL on the first window and then add information as requested. Be aware that this link is often an unstable reference point, changing when a company updates its website. With this in mind, if there is a choice of saving data, download evidence as a PDF file and attach it to ARIES.

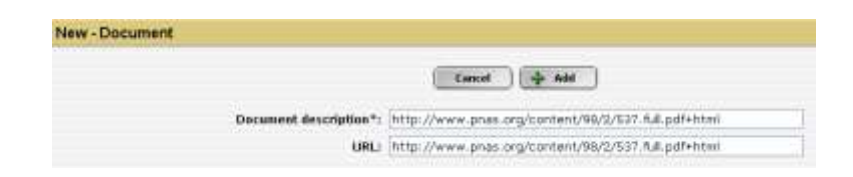

If the book, journal article or conference paper is published in a foreign language the verification materials must be translated into English. In the case of whole articles/chapters, it is sufficient to provide a translation of the abstract, or a summary of the publication's content. Similarly, for a book, a translation of the introduction, or part of the introduction, will suffice. There must be enough evidence in English to allow RSD staff to determine the HERDC-eligibility of the publication.

## Reducing the file size of scanned documents

ARIES may fail to load documents with a file size larger than 12 megabytes. Try these tricks to reduce the size of the file.

Note that if you do receive an *error message* then the document to be loaded must be given an *amended name* before you try again.

#### Trick # 1: Use Adobe Acrobat

For an existing pdf file or Word file: This answer is based on Windows applications but should be the same on Apple computers (THIS USUALLY REDUCES THE FILE SIZE BY 50%):

- a. Open an existing pdf in Adobe Acrobat (Standard or Professional), or open a Word document in Microsoft Word.
- b. Go to the File menu, select Print.
- c. Instead of choosing your normal printer select the option "Adobe PDF", then select "Properties".
- d. Under the tab "Adobe PDF Settings" note the "Default Settings" option.
- e. Choose the drop down option next to "Standard".
- f. Choose "Smallest file size".
- g. Click o.k., then click o.k. again.
- *h.* When the option "Save PDF File As" appears give the file a new name following the format year\_surname of main ANU author\_some words from the title.pdf, for example 2012\_Smith\_OnMiceAndMen.pdf.
- i. Save.

Once the file has been saved you can check its size by 'right clicking' the mouse and choosing "Properties".

#### Trick # 2: Split a file into multiple documents:

- a. Word documents: Create a copy, rename it, delete the first half of the document in one file and the second half of the document in the other file.
- b. PDF documents: use the Documents tab in Adobe Acrobat to extract or copy pages to a new document.
- c. Reminder use the naming convention above.

#### Trick # 3: Scanning from hardcopy

- a. If you have two scanners check if one makes much smaller pdfs. For example, one scanner may produce a file of 9 megabytes, the other scanner (with the same dpi settings) may produce a file size of less than 4 megabytes.
- b. Check the default settings and choose:
  - (i) DPI 300 (for Konica Minolta scanners choosing 200 dpi makes no difference).
  - (ii) Colour Grayscale.

(iii) Standard pdf setting (the Compact pdf setting is worse than the standard setting).
 (iv) REMEMBER – you can adjust all the relevant settings for individual jobs if you need colour/better quality.

## 5.9 The NOTES Tab

To add comments, click on the *Notes* tab and type or paste information. This information is visible to all users of ARIES. It can be useful for information that does not appear to be required elsewhere.

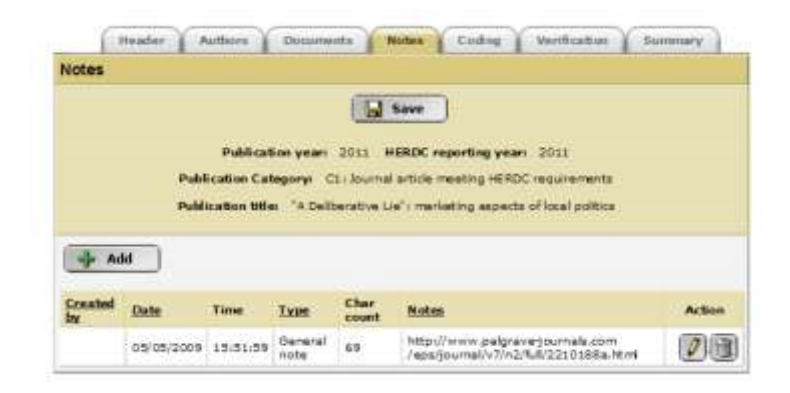

As checking occurs, notes are placed here requesting action from Publication Collection Officers or authors to collect further evidence or clarify matters.

## 5.10 The CODING Tab

#### **FOR Codes**

The Australian and New Zealand Bureaus of Statistics provide a list of research codes used in Australia and New Zealand. These codes are used to classify research disciplines and will be used for the allocation of funding. You must enter at least one Field of Research (FOR) code, and you may enter as many as three. Encourage the authors of publications to tell you the FOR code when they give you details of the publication.

There are three ways to enter a FOR code.

#### Direct entry of 6-digit code

- type the code number in the FOR code field e.g. 150401
- click anywhere on the screen, the FOR description will appear.
- check the percentage. The default is 100%. You can change the percentage and add up to two more codes. The percentages for the codes entered must total 100%.
- the 4 /6 column states which level FOR code is used. 4 being the more general code and the 6 level code being a more specific code. Publications should always be entered at the 6 level.

| land        | Paddashan yan<br>Paddashan (dagare<br>Paddagtar Mar (dag | COLL HERE |       | gymen 2011<br>witter augustreity<br>gynty discalacity |            |        |
|-------------|----------------------------------------------------------|-----------|-------|-------------------------------------------------------|------------|--------|
| Cardie      | Description                                              | 101 N     |       | Sauert fer Date er<br>Deterfellere                    | Ates       |        |
| 200319      | Social Holesophy                                         | 10        | + 100 |                                                       | M taurts   | -      |
| 155409      | Initial Henry and Publical Hidesuphy                     | 34        | 4160  |                                                       | A teams    | Brane  |
|             | But selected                                             | 2.5       | -     |                                                       | di territi |        |
| 940<br>Gade | Description                                              | 80        | ing . | Gearch by Code an<br>Description                      | Attant     |        |
|             | But substant                                             | 1.00      | C     |                                                       | (Hitearth  | -      |
|             | Not polyclad                                             | 1         | - 1   |                                                       | M tearts   | -      |
|             | met solicitud                                            | 1         |       |                                                       | Mainth     | -      |
| AA rep      | ortal codas                                              |           |       |                                                       |            |        |
| run<br>Cede | Description                                              | 104 %     | 4/8   | Saarch by Cala or<br>Description                      | A.3.m.     |        |
| 100108      | Second Philosophy                                        | 14.1      | 4.00  |                                                       | Mittearth  | Berner |
| IAD STR     | Indianal Theory and Political Philosophy                 | 38        | + 0   |                                                       | Atean      | -      |
|             | that understand                                          | 8.5       | -     |                                                       | Ministe .  | Brann  |
| IRA rus     | earch themes                                             |           |       |                                                       |            |        |
|             |                                                          |           |       |                                                       |            |        |

#### Search by keyword

- You can search for the code via the Qsearch icon.
- Enter a keyword e.g. genetics, obstetrics, policy, and click Qsearch

| St Code Description | FOR % | 4/6  | Search by Code or<br>Description | Autom    |        |
|---------------------|-------|------|----------------------------------|----------|--------|
| Post selected       | 100   | ÷    | Keyword as Food                  | M warth  |        |
| Not selected        | D     | 4.*  |                                  | Alent    | Breves |
| Not selected        | D     | 0.00 |                                  | M Search | -      |

Select the most relevant entry by double-clicking on the code.

|                                                  | +8x8                   |  |
|--------------------------------------------------|------------------------|--|
| Ende                                             | Distance in the second |  |
| 19(100). Pood Chemistry and Molecular Gastronomy | (excl. Wine)           |  |
| 150002, Paud Engineering                         | 24.2.144.2.2.04        |  |
| 190927. Feed Natritional Balance                 |                        |  |
| 150004, Food Packaging, Preservation and Safety  |                        |  |
| 1900011 Faed Processing                          |                        |  |
| Ford Sciences not elsewhere classified           |                        |  |
| The stand and Haughality Spraines                |                        |  |

## Browse through the disciplines

Click Browse

| ANZSRC   | -FOR and SEO codes                                                    | T presents I serve I wa                                    | and Ly          | And a second second                              |                         |             |
|----------|-----------------------------------------------------------------------|------------------------------------------------------------|-----------------|--------------------------------------------------|-------------------------|-------------|
|          |                                                                       | (J. See                                                    |                 |                                                  |                         |             |
|          | Pablic<br>HERDC repo                                                  | dien enen 2000<br>rling enen: 2000                         |                 |                                                  |                         |             |
|          | Publication                                                           | ation title:<br>Category: A1 anthorsellocal mout           | ина меяро       | requirements                                     |                         |             |
| FOR Code | Fublication                                                           | atias dile:<br>Category: A1. authorotilacet moot<br>FOR %  | жа неярс<br>4/8 | requirements<br>Search by Cede ar<br>Description | Actions                 |             |
| FOR Code | Publication<br>Publication<br>Description                             | ron the<br>Category: A1 authored best mor<br>ron to<br>100 | 4/6<br>6 10     | requirements<br>Search by Cede or<br>Description | Actions<br>M Search     | - Diraman - |
| POR Code | Public<br>Publication<br>Description<br>Not subscript<br>Not opiccled | Category: A1 authors: beat most<br>room to<br>100          | 4/8<br>6.91     | recurrents<br>Search by Cede ar<br>Description   | Actions<br>A Secolution | Trong 1     |

Drill down through numbers grouped by 2 digit, then 4 digit group until you reach the 6 digit level. ARIES will only accept a 6 digit code.

Use the 1 button for and expanded view or click the underline 1 for a groups view.

| <u> віо</u> віо    | LOGICAL SCIENCES                       |
|--------------------|----------------------------------------|
| ₽ <u>06</u>        | 01 BIOCHEMISTRY AND CELL BIOLOGY       |
| P 06               | 02_ ECOLOGY                            |
| ( <del>-)</del> 06 | 03 EVOLUTIONARY BIOLOGY                |
|                    | 060301 Animal Systematics and Taxonomy |
|                    | 060302 Biogeography and Phylogeography |
|                    | 060303 Biological Adaptation           |

If you are entering more than one code repeat these steps in the subsequent lines and enter the relative percentage for each code.

Once you have completed the FOR codes, add the SEO codes.

#### **SEO codes**

Socio-Economic Objective Classification (SEO) codes are now required in the Publications module. This code is used to categorise activity according to the intended *purpose* or *outcome* of the research rather than the processes or techniques used, in order to achieve this objective.

This data is used for reporting purposes by College executive areas so we can keep track of the areas of the economy which benefit from ANU research. SEO data entered for Publications also feeds into the Australian Bureau of Statistics biannual report.

If you know the SEO code for the publication type it in the SEO code field and then enter an appropriate percentage. We strongly suggest all authors supply this code as they are familiar with the application of their research in the community.

To add numbers, follow the same principles as the FOR codes.

Details and searchable tables of SEO codes are available on the RSD publications website.

ANU does not use the ERA Research Themes so there is no need to add data in this section. Once the FOR codes and the SEO codes have been entered click , moving to the *Verification* tab.

| ANZBRC   | FOR and SEO codes                                                      | Decements   Notes   A125                                                          | ar Y vi                            | offication ( Summary                           | 3                               |                |
|----------|------------------------------------------------------------------------|-----------------------------------------------------------------------------------|------------------------------------|------------------------------------------------|---------------------------------|----------------|
|          | Publicat<br>HERDC regart                                               | les year: 2000                                                                    |                                    |                                                |                                 |                |
|          | Publica<br>Publication (                                               | tion title: The three little littlern<br>otegene: A1. authored book mostly        | о неярс и                          | ecuments                                       |                                 |                |
| FOR Cale | Publication (<br>Publication (<br>Description                          | tion title: The three little little n<br>stegery: A1 authorid book mostr<br>FOR % | о неярс «<br>#/6                   | scurrentes<br>Search by Code or<br>Description | Actions                         |                |
| FOR Cade | Public<br>Publication (<br>Description<br>Task selected                | tion title: The three little intern<br>altegene: A1 authored book marke<br>FOR %  | а неярс н<br>а/в<br>а/ж            | Search by Cude or<br>Description               | Actives<br>B tearch             |                |
| FOR Cade | Public<br>Publication (<br>Description<br>Nat selected<br>Nat selected | tion title: The three little intern<br>altegene: A1 authorsd book meath<br>FOR %  | 0 HERDE A<br>4/6<br>6 /91<br>5 /91 | ecuments<br>Search by Cade or<br>Description   | Actives<br>Actives<br>At Search | krome<br>krome |

## 5.11 The VERIFICATION Tab

This screen enables everyone to see who has worked on this record and when.

- Once you have worked on the other tabs, tick for the relevant items on the Verifications tab.
- Tick the entry "1.12 Note to RSD (see NOTES tab)" if you want RSD staff to look at information you have written in the *Notes* tab. Clicking this Verification automatically sends an email to <u>Publications.collection@anu.edu.au</u>. This is the only Verification that creates an automatic email.
- If you click on a tick in error and try to correct it, the Verficiation colour will remain red or green. You cannot change it back to white.

| Publication year: 2012                                                         | HERDC repor                    | ting year: 2                   | 012                                |        |
|--------------------------------------------------------------------------------|--------------------------------|--------------------------------|------------------------------------|--------|
| Publication Category: Cl.; journa<br>Publication title: Cakpada erythrocephala | l article meet<br>a new folico | ing HERDC re<br>lous lichenize | quirementa<br>d fungus from Brazil |        |
| Verification                                                                   | Complete                       | Date                           | Verified by                        | Action |
| 1.1 Publication entered                                                        | Yes                            | 03/07/2012                     | Sharrad, Christine                 |        |
| 1.2 Evidence of author affiliation with ANU uploaded                           |                                |                                |                                    |        |
| 1.3 Sook/Chapter/Article/Paper 'as published' uploaded                         | Yes                            | 03/07/2012                     | Sharrad, Christine                 |        |
| A Publication imported from external source updated                            |                                |                                |                                    |        |
| 1.12 Note to RSD - (see Notes Tab)                                             |                                |                                |                                    |        |
| 1.1 RSDi Approved                                                              | Yes                            | 03/08/2012                     | Yates, Scott                       |        |
| 2.2 RSD1 Category changed to non-HERDC                                         |                                |                                |                                    |        |
| 2.3 RSD: not submitted for HERDC, eligible for ERA                             |                                |                                |                                    |        |
| 3.1 Additional evidence required (see NOTES tab)                               |                                |                                |                                    |        |
| 3.2 Author affiliation with ANU evidence required                              |                                |                                |                                    |        |
| 3.3 Journal revidence that articles are peer-reviewed equired                  |                                |                                |                                    |        |
| -97-04-04-04-04-04-04-04-04-04-04-04-04-04-                                    |                                |                                |                                    | 1000   |

## 5.12 The SUMMARY Tab

The *Summary* tab reflects the HERDC points allocated to each ANU author's department. Scores shown for authors are **weighted** scores, so the score for an A1 book with one author will be 5. The score for a B1 chapter, a C1 journal article and an E1 conference paper by one author will be 1.00 *Scores will not appear* until the record has been checked, auto calculated and locked by RSD staff.

- There is a complex formula if an author writes more than one chapter in a book. The first chapter gets 1 point. Subsequent chapters in the book get a lesser score, so that multiple chapters in a book do not add up to more than 5 points, as a whole book would have earnt.
- The HERDC score reflects the division of the points according to the number of ANU and external authors.

| A REPORT OF COMPANY |                                                               |                                          |             |                                                                       |
|---------------------|---------------------------------------------------------------|------------------------------------------|-------------|-----------------------------------------------------------------------|
|                     |                                                               |                                          |             |                                                                       |
|                     | Radio adore ya<br>Radio adore Calogory<br>Pakito adore dike 🔌 | er 2011 M<br>- Tillioural<br>Isbandroile | NGC ragon   | ng paor 2011<br>19 MIDC -saaramin<br>aapart Misal palas               |
|                     | Automative Apr                                                | mail the Put                             | nicements 1 | he hollowing tom:                                                     |
| Celler              | Batter -                                                      |                                          |             |                                                                       |
| 1000 L              | Assa Anto                                                     |                                          |             |                                                                       |
| 4.                  | Outs Storage                                                  |                                          |             |                                                                       |
|                     | desides, Autowit:                                             |                                          |             |                                                                       |
| +                   | Name Long                                                     |                                          |             |                                                                       |
|                     | Sainess Warr                                                  |                                          |             |                                                                       |
|                     |                                                               | These by                                 | ent some 1  |                                                                       |
| ****                |                                                               | ANNON MORE                               | -           | Emperature ( - Manager & Status) ( and a                              |
| Barb Denetic        |                                                               | 1,100000                                 | 110         | INC Invest. Relating and General stations Disease                     |
|                     | Built Antal                                                   | 0.208989                                 |             |                                                                       |
| Standin Salari      |                                                               | 1.00000                                  | 100         | atta Esta ena Renard, Aris Calaget el Inarra, Mil<br>Presentet        |
|                     | 6-0 Hele                                                      | 4.210101                                 |             |                                                                       |
| Name Law            |                                                               | 8.000088                                 | 100         | Research (Rise General, Just Ordegen of Science,<br>Reprint OFFICE    |
|                     | Talk Intel                                                    | 0.208389                                 |             |                                                                       |
| famole titles       |                                                               | 0.200008                                 | 100         | Restand: Office Darmed, Jane Gallague of Directory<br>Restand: Office |
|                     | Facto State                                                   | 0.21848                                  |             |                                                                       |
|                     |                                                               | 10000110                                 |             |                                                                       |
|                     | Calend Dated                                                  | 0.000000                                 | -           |                                                                       |

Once RSD staff have verified all data and the accompanying documents the record is locked and the message "The system supervisor has set this record to read-only" is displayed. You can change or add FOR codes, and upload documents to locked records. For any other changes please contact RSD staff.

## 5.13 Saving the Publication record

When you have finished the data entry for the *Header, Authors, Documents, Coding* and *Verification* tabs, click to return to the *Header* tab and click submit. This will save and close the publication record and take you to the summary screen of the Publications module.

| Manter & Address & Tor                                                                    | connect of these of another of another set                                                                                                    | amend a |
|-------------------------------------------------------------------------------------------|----------------------------------------------------------------------------------------------------|---------|
| Areend - Publication                                                                      |                                                                                                    |         |
| Entern F<br>Predication Concern<br>Franketter Concern<br>Franketter Concern<br>Franketter | Control Control Control     Control Control     Control Control Control     Control Control Control     Control Control Control     Control Control Control     Control Control     Control Control     Control     Contr |         |
| Publication year's                                                                        | 1201.4                                                                                                    |         |
| 10.022 reporting poor".                                                                   | 200 ×                                                                                                    |         |
| Publication 108e*                                                                         | with a source trate in the local target                                                                                                    |         |
| Newlow of Mercul AND Address":                                                            | (K                                                                                                    | (1)     |
| "reacher of Actornal Address":                                                            | h                                                                                                    | 1       |
| (gener) 1946 of book*-                                                                    | The Week Office Officers                                                                                                    |         |
| Table sumber of pages*:                                                                   | 9.0                                                                                                    |         |
| Text-ray                                                                                  | Latit Freide<br>Jakit Bergerste<br>Sattar Honore, Titte<br>Utern<br>Nothern Neure<br>Proce & Allinetter, Schlege<br>Austral of Neurest I<br>Neures of Latitudes I<br>Neures of Latitudes I                                                                                                    |         |

To delete a whole record – (forever!) this can be done on the summary screen using the 🔟 icon.

### 5.14 Articles downloaded from Scopus and other commercial sources

The RSD regularly downloads journal articles and conference papers from commercial databases such as Scopus and uploads them into ARIES. Journal articles are initially coded as category C99, conference papers are initially coded as category E99.

Publications with a category of C99 or E99 have accurate but incomplete data and need to be updated.

1. Find Scopus records from the Publications summary screen.

- Filter on your Research School/Centre & Department.
- Filter by Publication Output Journal Article or Conference Paper as relevant.
- Filter by Publication Category C99: Journal article created from Scopus upload or E99: Conference paper created from Scopus upload.

| blications                                |                                                  |   |
|-------------------------------------------|--------------------------------------------------|---|
| m Back A Page Up Page Down                | M Search de Create                               |   |
| Pilter records by Institutions            | (MA)                                             |   |
| Filter recents by Research School/Centres | CASS Research School of Humenities and the Arts  | Q |
| Filter records by Department              | School of Archaeology and Anthropology           | Q |
| Filter records by Publication Outputs     | Isumal Article                                   |   |
| filter records by Publication Category:   | CHE: eticle imported from Scopus/ other Database | 1 |
| Filter records by HERDC reporting year 📺  | 2012 -                                           |   |
| Filter records by authors                 | ALL RECORDS                                      | Q |
| Riter records by calculations             | ALL RECORDS                                      |   |
| Refresh lists                             | 3                                                |   |
| Edit my last record:                      | D Refer                                          |   |

**2. Header tab**: the journal title (for C99) or conference (for E99) may be recorded with a temporary title. If this is the case update it by clicking on the Add button and selecting the correct journal or conference.

3. Documents tab: Find a copy of the published article of the article if it is not already uploaded by

- a) copying the DOI into Google (found at the bottom of the Header page), OR
- b) searching the ANU Library catalogue using the Journal title, then find the Volume, issue and save the article as a PDF file, OR
- c) searching the web by title of article for a copy in PDF format.
- 4. Author tab: update author information
  - Scopus records automatically come with at least 1 ANU author. Add other ANU and external authors.
  - Adjust the author order to match the published article. Use the 'change author order' icon.
  - Update the number of internal and external authors on the Header tab.
  - If an ANU author is not in ARIES add the temporary author 'Dr Temporary ARIES'. Enter the name, uni ID, gender and status in the *Notes* tab so RSD staff can add the correct author.
- 5. Coding tab: Add FOR and SEO codes.
- 6. Verifications tab tick "1.4 Publication imported from external source updated".
- 7. *Header* Tab click **submat** to complete the record.
- 8. Main page: Change the category from C99 to C1, or E99 to E1.

Problems: if you encounter any problem with a Scopus record:

- use the *Notes* tab to describe the problem.
- add ## at the end of the Publication title (so we can find it).
- email Publications.collection@anu.edu.au for further assistance.

# 6. Special Characters

ARIES does not recognise special characters the way you type them into Microsoft Word. To enter a special character in the title of a publication find its code from the description below and enter the code (as specified with a **semi-colon at the end**) in place of the character.

Examples

To insert the registered trademark symbol, ®, in the title of a publication, enter **®** When the publication is saved, the code will be replaced by the trademark symbol.

To insert the Greek character  $\beta$  in the title of the publication enter **&beta**; When the publication is saved, the code will be replaced by the  $\beta$  symbol.

## 6.1 Characters in the Greek Alphabet

The following Greek characters are supported by HTML. Use these characters in the publication title rather than <Alt> characters. The list is sourced from: http://www.w3schools.com/tags/ref\_symbols.asp

**Note:** Entity names are case sensitive.

| Character | Description | Symbol to    |
|-----------|-------------|--------------|
|           |             | use in ARIES |
| Α         | Alpha       | Α            |
| В         | Beta        | Β            |
| Γ         | Gamma       | Γ            |
| Δ         | Delta       | Δ            |
| Е         | Epsilon     | Ε            |
| Ζ         | Zeta        | Ζ            |
| Н         | Eta         | Η            |
| Θ         | Theta       | Θ            |
| Ι         | Iota        | Ι            |
| Κ         | Карра       | Κ            |
| Λ         | Lambda      | Λ            |
| М         | Mu          | Μ            |
| Ν         | Nu          | Ν            |
| Ξ         | Xi          | Ξ            |
| 0         | Omicron     | Ο            |
| Π         | Pi          | Π            |
| Р         | Rho         | Ρ            |
| Σ         | Sigma       | Σ            |
| Т         | Tau         | Τ            |
| Y         | Upsilon     | Υ            |
| Φ         | Phi         | Φ            |
| Х         | Chi         | Χ            |
| Ψ         | Psi         | Ψ            |
| Ω         | Omega       | Ω            |
| α         | alpha       | α            |
| β         | beta        | β            |
| γ         | gamma       | γ            |
| δ         | delta       | δ            |
| 3         | epsilon     | ε            |
| l         | iota        | ι            |

| κ  | kappa          | κ |
|----|----------------|---|
| λ  | lambda         | λ |
| μ  | mu             | μ |
| ν  | nu             | ν |
| بخ | xi             | ξ |
| 0  | omicron        | ο |
| π  | pi             | π |
| ρ  | rho            | ρ |
| ς  | sigmaf         | ς |
| σ  | sigma          | σ |
| τ  | tau            | τ |
| υ  | upsilon        | υ |
| φ  | phi            | φ |
| χ  | chi            | χ |
| Ψ  | psi            | ψ |
| ω  | omega          | ω |
| 9  | theta symbol   | ϑ |
| Y  | upsilon symbol | ϒ |
| ω  | pi symbol      | ϖ |

## 6.2 Mathematical and other special characters

There are a vast number of mathematical, scientific and other special codes. A selection of the most usual symbols is here. For a definitive set go to the Web Design Group site at <a href="http://htmlhelp.com/reference/html40/entities/symbols.html">http://htmlhelp.com/reference/html40/entities/symbols.html</a>

| Symbol | Meaning              | Code |
|--------|----------------------|------|
| #      | number sign          | #    |
| \$     | dollar sign          | \$   |
| %      | percentage sign      | %    |
| &      | ampersand            | &    |
| +      | plus sign            | +    |
| <      | less than            | <    |
| =      | equals               | =    |
| >      | greater than         | >    |
| @      | at                   | @    |
| ^      | caret                | ^    |
| _      | underscore           | _    |
| •      | acute accent         | `    |
| ~      | tilde                | ~    |
| i      | inverted exclamation | ¡    |
|        |                      |      |

| ¢      | cent                                 | ¢ |
|--------|--------------------------------------|---|
| £      | pound sterling                       | £ |
| ¥      | yen                                  | ¥ |
|        | vertical bar                         | ¦ |
| §      | section                              | § |
|        | umlaut (dieresis)                    | ¨ |
| Ô      | copyright                            | © |
| a      | feminine ordinal                     | ª |
| «      | left-pointing double angle quotation | « |
| -      | not sign                             | ¬ |
| R      | registered trademark                 | ® |
| -      | macron                               | ¯ |
| 0      | degrees                              | ° |
| ±      | plus or minus                        | ± |
| Σ      | sum of                               | Σ |
|        | square root                          | √ |
| $\leq$ | less-than or equal to                | ≤ |
| $\geq$ | greater than or equal to             | ≥ |
| =      | identical to                         | ≡ |

## 7. Summary of Data Entry Screens

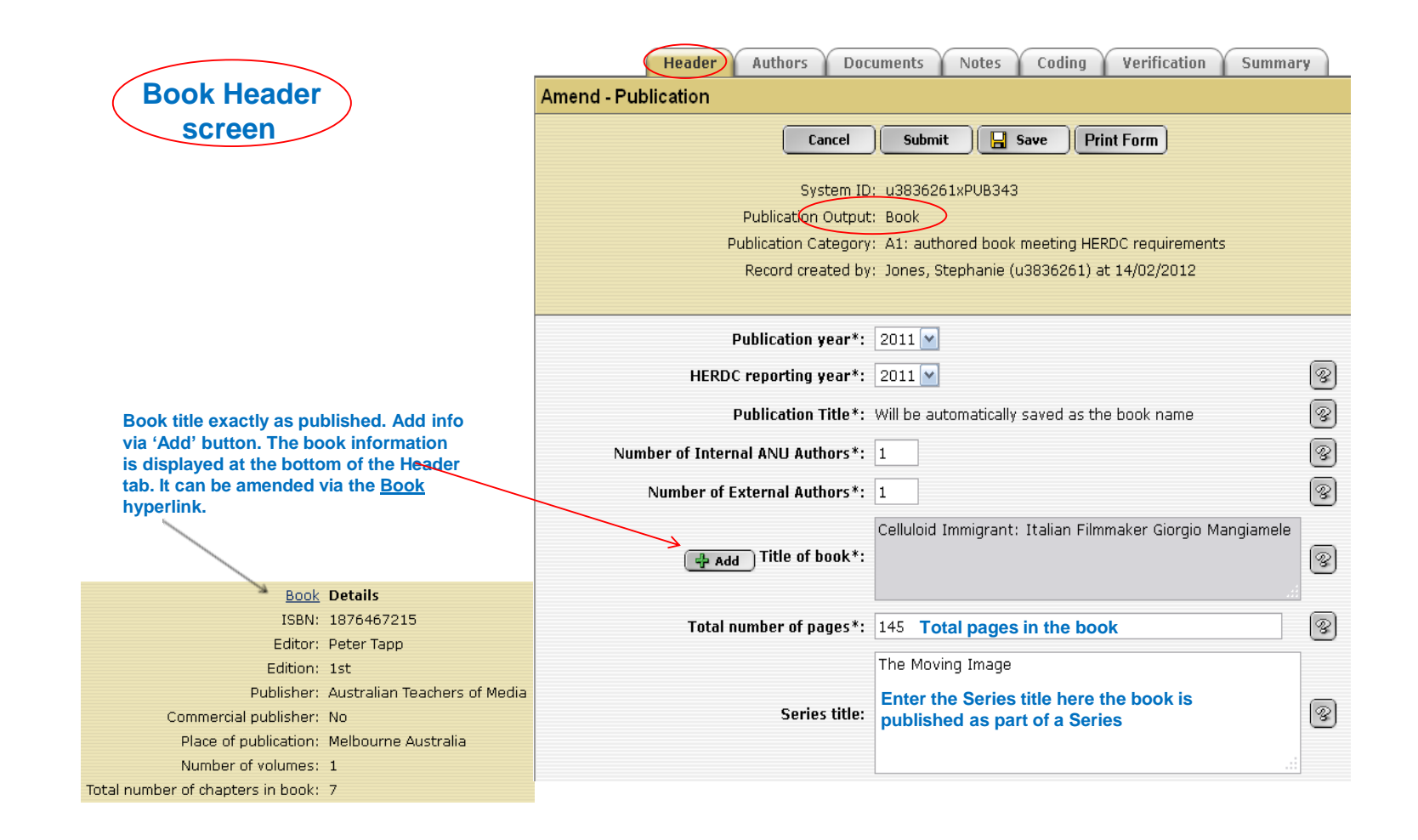

| _              |                       |               |                              |                     |                            |                                                        |
|----------------|-----------------------|---------------|------------------------------|---------------------|----------------------------|--------------------------------------------------------|
| Book info      | o as viewed at the    | Book<br>ISBN: | Detajls<br>1876467215        |                     | Boo                        | k Details                                              |
| Edit title     | etc via this area.    | Editor:       | Peter Tapp                   |                     | S                          | creen                                                  |
|                |                       | Edition:      | 1st                          |                     |                            |                                                        |
|                |                       | Publisher:    | Australian Teachers of Media |                     |                            |                                                        |
|                | Commercia             | l nuhlisher:  | No                           |                     |                            |                                                        |
|                | Diace of              | nublication   | Melhourne Australia          | 6                   | Main Details               |                                                        |
|                | Place of              | of volumes.   |                              |                     | Hum Details                |                                                        |
|                | Number                | or volumes:   | -                            |                     |                            |                                                        |
|                | lotal number of chapt | ers in book:  | /                            | Canad               |                            |                                                        |
|                |                       |               |                              |                     | <u>a</u> save              |                                                        |
|                |                       |               |                              | •• <b>v</b>         |                            |                                                        |
|                |                       |               |                              | Year*:              | 2011 M Er                  | nsure Book Year & Chapters match                       |
|                |                       |               |                              | ISBN:               | 1876467215                 | ISBN Numbers – no dashes                               |
|                |                       |               |                              |                     | Celluloid Imm              | igrant: Italian Eilmmaker Giorgio Mangiamele           |
|                |                       |               |                              | ~ · · · · · · · · · | Celiaiola Inini            | igrant. Italian minimaker Glorgio Mangianiele          |
|                |                       |               |                              | Book title*:        | As printed                 | on first pages of book                                 |
|                |                       |               |                              |                     |                            |                                                        |
| Book Core i    | nformation:           |               |                              | Editor:             | Peter Tapp                 | Details required                                       |
|                |                       |               |                              |                     |                            |                                                        |
| Required wh    | hen adding a          |               |                              | Edition:            | 1st (if 2 <sup>nd</sup> or | later provide both copies as proof it's 'new' research |
| Book or boo    | ok chapter            |               |                              |                     | Australian Te              | achers of Media                                        |
| This is former |                       |               | 🔂 Ad                         | d Publisher*        |                            |                                                        |
| I his informa  | ation is normally     |               | (                            |                     |                            |                                                        |
| as an A4 to    | which 'Book           |               |                              |                     |                            |                                                        |
| Chapters' a    | re added to.          |               | Place o                      | f publication*:     | Melbourne Au               | ustralia City Country                                  |
| cuptoro u      |                       |               | Numbe                        | r of volumes*·      | 1                          |                                                        |
|                |                       |               | Numbe                        | or volumes".        | -                          |                                                        |
|                |                       |               | Total number of cha          | apters in book:     | 7 Correct                  | number, as it determines point calculation             |
|                |                       |               |                              |                     | (use '99'                  | ' only as emergency)                                   |

| (Header) Authors Y Documents Y Notes Y Coding Y Verification Y Summary |                                                                                           |                                                                                                    |                  |  |  |  |  |  |
|------------------------------------------------------------------------|-------------------------------------------------------------------------------------------|----------------------------------------------------------------------------------------------------|------------------|--|--|--|--|--|
| Amend - P                                                              | ublication                                                                                |                                                                                                    |                  |  |  |  |  |  |
|                                                                        | Cancel                                                                                    | iubmit 🔲 Save Print Form                                                                                                  |                  |  |  |  |  |  |
| (Journal Header)                                                       | System ID: u4                                                                             | 279067xPUB704 Unique Reference number (auto gener                                                                         | ated)            |  |  |  |  |  |
| sereen                                                                 | Publication Output( Journal Article                                                       |                                                                                                    |                  |  |  |  |  |  |
| Scieeli                                                                | Publication Category: C1                                                                  | : Journal article meeting HERDC requirements                                                                              |                  |  |  |  |  |  |
|                                                                        | Record created by: Gray, Catherine (u4279067) at 06/01/2012 Identifies who & date entered |                                                                                                    |                  |  |  |  |  |  |
|                                                                        |                                                                                           |                                                                                                    |                  |  |  |  |  |  |
|                                                                        | Publication year*:                                                                        | 2011 Year Published / released online / pre-print                                                                         |                  |  |  |  |  |  |
|                                                                        | HERDC reporting Year*:                                                                    | 2011 Year claimed for HERDC, Jan-Dec, submitte                                                                            | ed Jone yr after |  |  |  |  |  |
|                                                                        |                                                                                           | Adaptive monitoring in the real world: proof of concept-                                                                  |                  |  |  |  |  |  |
|                                                                        | Title of journal article*:                                                                | Title, Exactly as published Small                                                                                         | help<br>ns 🛞     |  |  |  |  |  |
|                                                                        |                                                                                           |                                                                                                    |                  |  |  |  |  |  |
|                                                                        | Number of Internal ANU Authors*:                                                          | 2 Authors at ANU                                                                                                    | 8                |  |  |  |  |  |
|                                                                        | Number of External Authors*:                                                              | 2 Author at another Institution                                                                                           | 8                |  |  |  |  |  |
| Details are viewed at the bottom of this Header page.                  | 👍 Add Title of journal*:                                                                  | Trends in Ecology and Evolution<br>Journal is selected via 'add' button<br>Search for the journal using most unique words | 8                |  |  |  |  |  |
| Occasionally you need to add a 'new' Journ                             | nal.                                                                                      | Do not use '&' in the title                                                                                               | (m)              |  |  |  |  |  |
| Add Journal Name, ISSN, Frequency, Place                               | e of Volume:                                                                              | 26                                                                                                    | S.               |  |  |  |  |  |
| publication and Publisher.                                             | Issue:                                                                                    | 12 Often no issue number (article # if known)                                                                             | 8                |  |  |  |  |  |
| Journal Details                                                        | Pages:                                                                                    | 641-646 Page range 1-17                                                                                                   | R                |  |  |  |  |  |
| ISSN: 0169-5347 Include D                                              | asn, 1234-1234                                                                            | 10 1016 /i tree 2011 00 202                                                                                               |                  |  |  |  |  |  |
| reviewed cratus confirmed; the DOD world as                            | O DOI:                                                                                    | Conv. posto this normanant link, just the number                                                                          | 8                |  |  |  |  |  |
| Place of publication: London United Kinodom                            | -                                                                                         | Copy paste this permanent link, just the number                                                                           |                  |  |  |  |  |  |
| Publisher: Elsevier                                                    | Scopus ID (Research Office only):                                                         | RSD use only (code if Auto downloaded - C99)                                                                              | 8                |  |  |  |  |  |
| Commercial publisher: Yes                                              | citation count (Pacaarch Office antu-)                                                    |                                                                                                    |                  |  |  |  |  |  |
|                                                                        | -citation count (Research Office only):                                                   | RSD use only                                                                                                    | 100              |  |  |  |  |  |

\_

Research Services Division - Publications Team

2

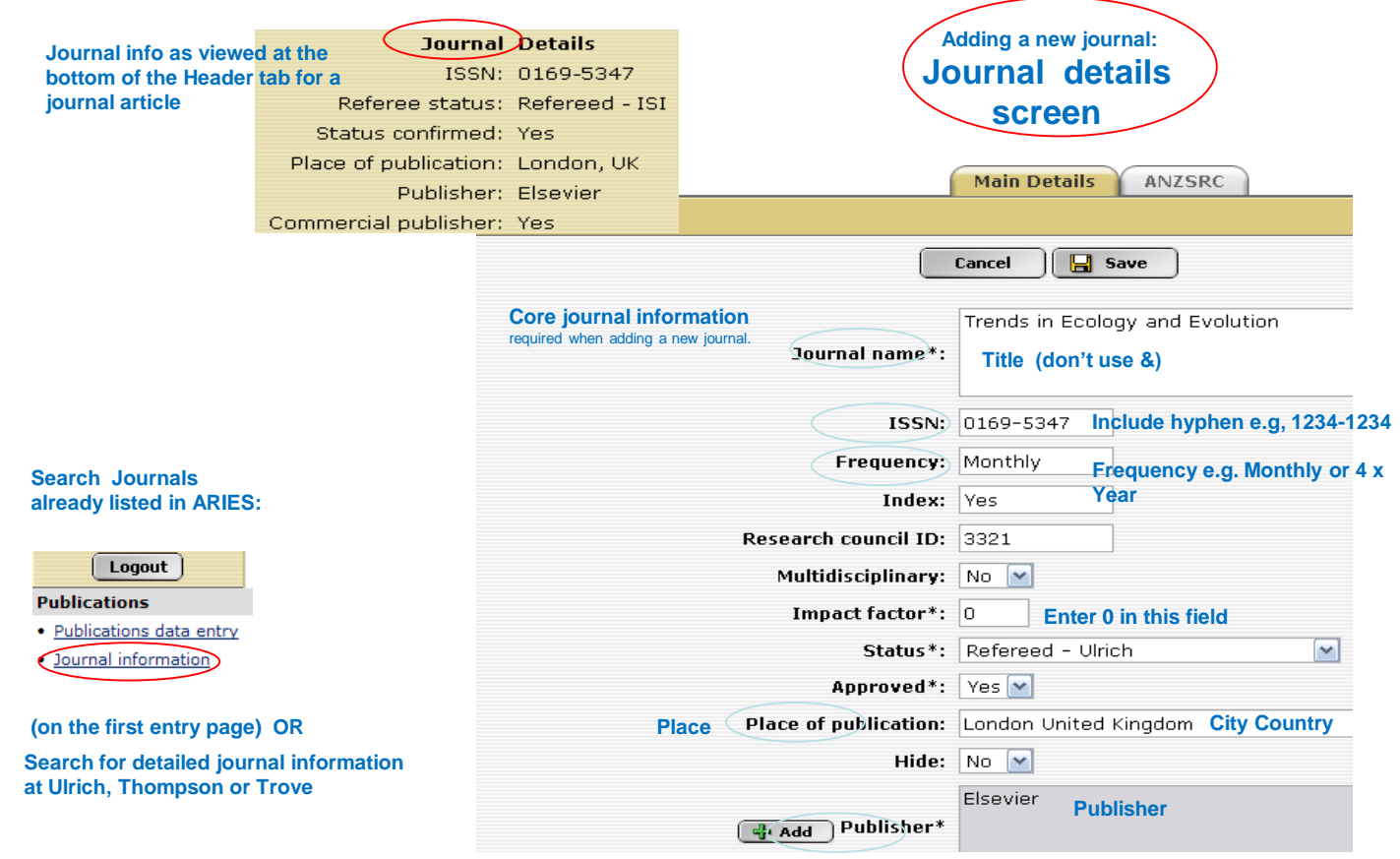

Match the journal title, we don't differentiate between Online or Print versions

|                                                                                                    | Header Authors Documents Notes Coding Verification Summary                                                                                                    |          |  |  |  |  |  |  |
|----------------------------------------------------------------------------------------------------|----------------------------------------------------------------------------------------------------|----------|--|--|--|--|--|--|
|                                                                                                    | Amend - Publication                                                                                                    |          |  |  |  |  |  |  |
| Conference<br>Header screen                                                                                     | Cancel       Submit       Save       Print Form         System ID:       u4334215xPUB766         Publication Outpost:       Conference Paper         Publication Category:       E1: conference paper meeting HERDC requirements         Record created by:       Davies, Elspeth (u4334215) at 21/06/2011 |          |  |  |  |  |  |  |
|                                                                                                    | Publication year*: 2011 Year published (not necessarily year of conference                                                                                                    | <b>)</b> |  |  |  |  |  |  |
|                                                                                                    | HERDC reporting Year*: 2011 Same as year published                                                                                                    | 8        |  |  |  |  |  |  |
|                                                                                                    | Title of conference paper*:<br>Morse Theory and Formation Control<br>Title of Paper, as published                                                                                                    | 8        |  |  |  |  |  |  |
| Conference Details<br>(select via 'Add' button)                                                                 | Number of Internal ANU Authors*: 1                                                                                                    | 3        |  |  |  |  |  |  |
| Summary viewed at the bottom                                                                                    | Number of External Authors*: 0                                                                                                    | 8        |  |  |  |  |  |  |
| of the Header tab                                                                                               | ▲ Add Name of conference *: Mediterranean Conference on Control and Automation                                                                                                    | 3        |  |  |  |  |  |  |
| Editor: The Confirmence Program Committee<br>Edition: Peer Reviewed                                             | Page numbers: 656-661 Page range or 1-17                                                                                                    | 8        |  |  |  |  |  |  |
| Publisher: IEEE Control Systems Society<br>Commercial publisher: To be checked<br>Place of publication: Unknown | Was conference paper refereed?: Yes 💌 Select 'Yes'. RSD will verify conference status                                                                                                    | 8        |  |  |  |  |  |  |
| Number of pages: 66335<br>Date of conference: June 20-23 2011<br>Location: Corfu Graece                         | Q DOI:                                                                                                    | 3        |  |  |  |  |  |  |

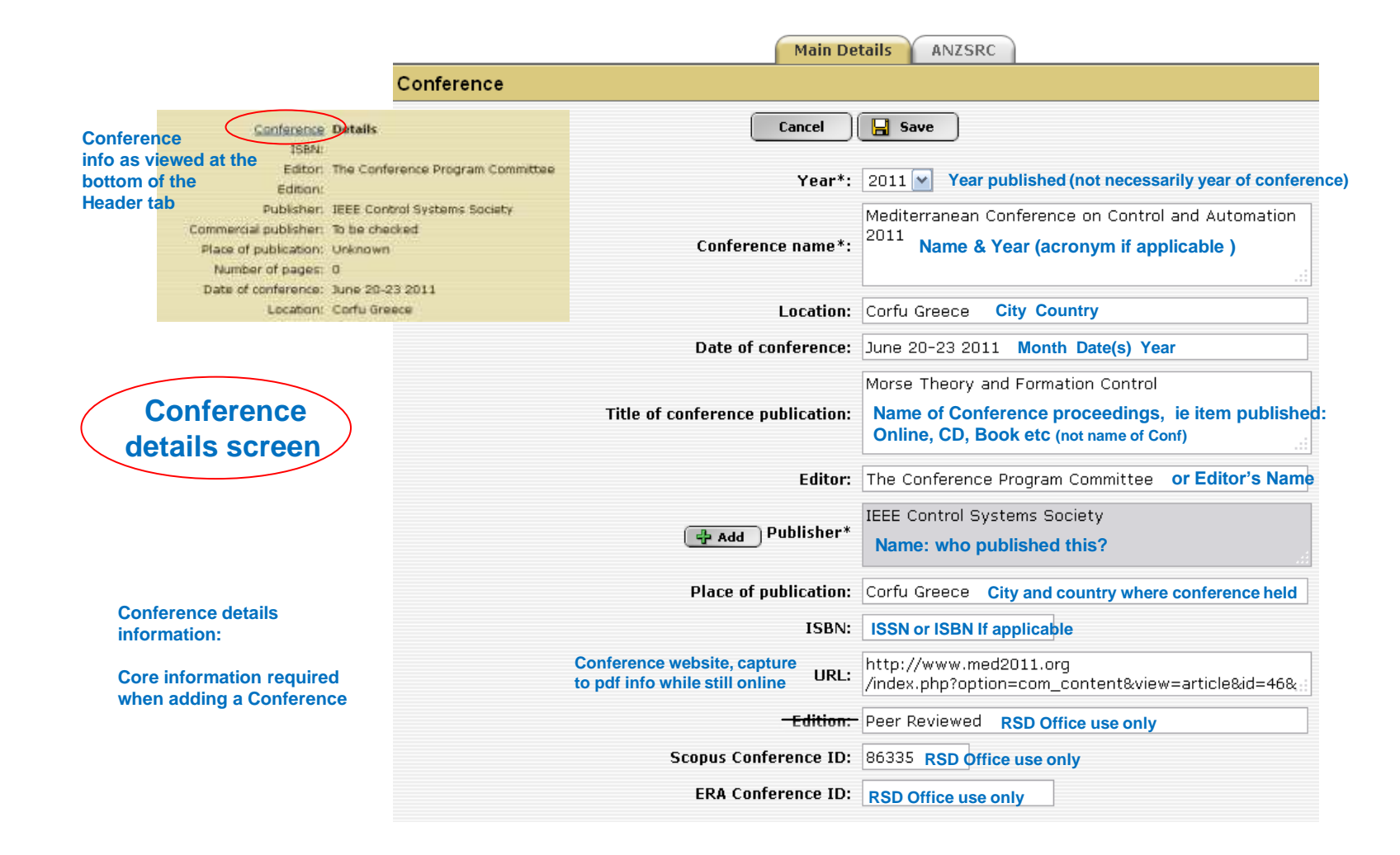

|                                                                      |                                         | Header Au                                       | thors                 | Documents No        | otes Coding                        | Verification Sum                                                        | nary            |
|----------------------------------------------------------------------|-----------------------------------------|-------------------------------------------------|-----------------------|---------------------|------------------------------------|-------------------------------------------------------------------------|-----------------|
|                                                                      | Author                                  | s                                               |                       |                     |                                    |                                                                         |                 |
| Authors                                                              |                                         |                                                 |                       | 🗔 s                 | ave                                |                                                                         |                 |
| tab                                                                  |                                         |                                                 |                       |                     |                                    |                                                                         |                 |
|                                                                      |                                         | F                                               | Publicatior           | n year: 2011 HE     | RDC reporting year:                | 2011                                                                    |                 |
|                                                                      |                                         | Publica                                         | tion Categ            | jory: C1: Journal a | article meeting HERDO              | C requirements                                                          |                 |
|                                                                      |                                         | Publicat                                        | ion title:            | Adaptive monitorin  | g in the real world: p             | roof of concept                                                         |                 |
| C                                                                    |                                         | ithors Honoraries an                            | d Visitor             | e Authors at ANU    |                                    |                                                                         |                 |
| Number of authors                                                    |                                         |                                                 |                       | <b>.</b>            | <u>Fo</u>                          | r the ERA collection, i                                                 | if the paper is |
| on the Header tab                                                    | _ <del> </del> } A                      | bd                                              |                       |                     | ad                                 | d Authors who are no                                                    | w at ANU in the |
|                                                                      | Order                                   | Name                                            | ID                    | Role                | AN<br>Points going to              | U authors section<br>Department                                         | Action          |
| If an ANU author is not<br>listed in ARIES, contact<br>RSD via email | Authors<br>1                            | in order as listed on the<br>Lindenmayer, David | publicatio<br>u880848 | on<br>33 Staff      | FSES General                       | FSES General,<br>CMBE Fenner<br>School of<br>Environment and<br>Society | 2080            |
| If an external author is not listed in ARIES, add                    | 2                                       | Likens, Gene E.                                 | u4717587              | 7 Visitor           | FSES General                       | FSES General,<br>CMBE Fenner<br>School of<br>Environment and<br>Society |                 |
| them. External authors Authors at another Institution.               |                                         |                                                 |                       |                     |                                    |                                                                         |                 |
| If there are 15 External authors, add the first 11                   | Add Change author order via this button |                                                 |                       |                     |                                    |                                                                         |                 |
| people but state the<br>correct total number on                      | Order                                   | Name                                            | ID                    | Country             | Institution                        |                                                                         | Action          |
| the Header tab.                                                      | 3                                       | Haywood, Andrew                                 | E52194                | Australia           | Department of Susta<br>Environment | ainability and                                                          |                 |
|                                                                      | 4                                       | Miezis, Lee                                     | E52195                | Australia           | Department of Susta<br>Environment | ainability and                                                          |                 |

# **Authors**

# **Internal Authors = ANU** staff, students or visitors.

If not in ARIES 'new' ANU authors are added by the Research Services Division, Send an email to [publications.collection@anu.edu.au] Information we need: surname, given name, Uni ID, gender, FOR code, Research School or Centre and Department, Status: Research staff, visitor, postgraduate or undergraduate.

# **External Authors = Non ANU**

If not in ARIES you add them.

The aim is to track where collaborating authors are affiliated for each publication. If someone has moved institutions they will have multiple listings showing their different institutions.

Note on 'Ext' Authors: If hundreds of authors in the byline, add data into ARIES for the first 15 External Authors only, but include the correct number on the header page.

# **External Authors & Collaborations**

|                       | New - External investigator |                                                                                                    |        |
|-----------------------|-----------------------------|----------------------------------------------------------------------------------------------------|--------|
| Create new            | <b>x</b>                    | Cancel Save                                                                                                    |        |
| External              | Last name*:                 | Smith                                                                                                    |        |
| <b>Authors screen</b> | First name:                 | Mary                                                                                                    |        |
|                       | Institution:                | University of Adelaide 1 x Institution name                                                                                                    |        |
|                       | Institution address:        | Department of Psychology If you exceed the word limit you will get an error                                                                                                    | or msg |
|                       | City:                       | Adelaide City                                                                                                    |        |
|                       | Country:                    | Australia Drop down list, type 1st letter to jump down list                                                                                                    |        |
|                       | Email:                      | @ will suffice                                                                                                    |        |
|                       | Collaboration type:         | International researchers in universities and research institutions                                                                                                    |        |
|                       | User ID:                    | Not known <b>Drop down list (essential data)</b><br>Australian government departments and non-research organisations<br>International government departments and non-research organisations |        |
|                       | Ethics                      | Australian government research organisations                                                                                                    |        |
|                       |                             | International industry                                                                                                    |        |
|                       |                             | Other Australian universities                                                                                                    |        |
|                       |                             | International researchers in universities and research institutions                                                                                                    |        |

The aim is to track where collaborating authors are affiliated for each publication, their name can be listed multiple times showing several institutions.

| Header Authors Documents Notes Coding Verification Summary |                            |                                                                                                    |                               |                                  |                   |  |  |  |
|------------------------------------------------------------|----------------------------|----------------------------------------------------------------------------------------------------|-------------------------------|----------------------------------|-------------------|--|--|--|
| Documents                                                  | Documents                  |                                                                                                    |                               |                                  |                   |  |  |  |
|                                                            | Save                       |                                                                                                    |                               |                                  |                   |  |  |  |
|                                                            |                            | Publication year: 2011 HERDC reporting year: 2                                                                | 2011                          |                                  |                   |  |  |  |
|                                                            | Р                          | ublication Category: C1: Journal article meeting HERDC re                                                     | quirements                    |                                  |                   |  |  |  |
|                                                            | P                          | ublication title: Adaptive monitoring in the real world: proc                                                 | of of concept                 |                                  |                   |  |  |  |
|                                                            |                            |                                                                                                    |                               |                                  |                   |  |  |  |
|                                                            | You may                    | upload pdf, doc, wav, mp3, xls, tif, tiff, jpg, jpeg, mov, wma                                                | , docx, xlsx f                | file types                       |                   |  |  |  |
| 🕂 Add                                                      | )                          | If a pre-print version was claimed and the reco                                                               | d is locked,                  | add the pub                      | lished version to |  |  |  |
| _                                                          | ,                          | the current record , then send an email to <u>publi</u>                                                       | cations.colle<br>RIES are the | <u>ction@anu.e</u><br>n.updated. | du.au stating     |  |  |  |
| <u>Date</u>                                                | <u>Type</u>                | Document                                                                                                    | File Size                     | File                             | Action            |  |  |  |
| 01/02/2012                                                 | URL                        | http://www.cell.com/trends/ecology-evolution/abstract<br>/S0169- Note: if url changes this link will not work | n/a                           | url                              |                   |  |  |  |
| 06/01/2012                                                 | #RESTRICTED<br>PUBLICATION | Journal Article Descriptive title                                                                             | 1948863                       | pdf                              | 741               |  |  |  |

#### Document type: Best being PDF's

File MuRL's are additional, they are unstable as a reference address after years

Tip: Print the Url as pdf. Select File-Print and choose Adobe instead of a printer, this gives an excellent screen shot as a pdf.

Name of pdf going into ARIES: don't use ellipsis ... (many dots ) in the title of file

|          | Header Authors Doc                                                                                | uments Notes Coding Verification                              | Summary                 |  |  |  |  |  |  |
|----------|---------------------------------------------------------------------------------------------------|---------------------------------------------------------------|-------------------------|--|--|--|--|--|--|
| Documer  | nts                                                                                               |                                                               |                         |  |  |  |  |  |  |
|          |                                                                                                   | Save                                                          |                         |  |  |  |  |  |  |
|          | Publication ye                                                                                    | ar: 2011 HERDC reporting year: 2011                           |                         |  |  |  |  |  |  |
|          | Publication Category: C1: Journal article meeting HERDC requirements                              |                                                               |                         |  |  |  |  |  |  |
|          | Publication title: Ada                                                                            | ptive monitoring in the real world: proof of concept          |                         |  |  |  |  |  |  |
|          | You may upload pdf, doc, way                                                                      | , mp3, xls, tif, tiff, jpg, jpeg, mov, wma, docx, xlsx fi     | ile types               |  |  |  |  |  |  |
| 🕂 Add    | New - Document                                                                                    |                                                               | PDF files are preferred |  |  |  |  |  |  |
| <u> </u> | Please note that uploading large                                                                  | locuments e.g. > 8mb will take between 5 and 10 minutes       |                         |  |  |  |  |  |  |
|          |                                                                                                   | Cancel                                                        |                         |  |  |  |  |  |  |
|          | Document description*: Jou                                                                        | mal Article                                                   |                         |  |  |  |  |  |  |
|          | File to upload (pdf. doc .way.mp3):                                                               | Browse                                                        |                         |  |  |  |  |  |  |
|          | Type of document*: #R                                                                             | ESTRICTED PUBLICATION                                         |                         |  |  |  |  |  |  |
|          | Type of Document                                                                                  | Descriptive                                                   |                         |  |  |  |  |  |  |
|          | <b>#RESTRICTED PUBLICATION</b>                                                                    | Copyright or 'as published' items                             |                         |  |  |  |  |  |  |
|          | Author affiliation statement                                                                      | Author statement/letter/email as a pdf                        |                         |  |  |  |  |  |  |
|          | Evidence                                                                                          | (Book / Conference / Journal) supporting matter such as cover | s                       |  |  |  |  |  |  |
|          | Not yet selected                                                                                  |                                                               |                         |  |  |  |  |  |  |
|          | Open access publication                                                                           | Journal articles which have OPEN ACCESS stated on them        |                         |  |  |  |  |  |  |
|          | Pre-print                                                                                         | Authors final manuscript/online version not dated             |                         |  |  |  |  |  |  |
|          | <b>Related material</b>                                                                           | Other portions or other relevant supporting documentation     |                         |  |  |  |  |  |  |
|          | Document Type*: URL URL's provide additional information. They're unstable as a reference address |                                                               |                         |  |  |  |  |  |  |

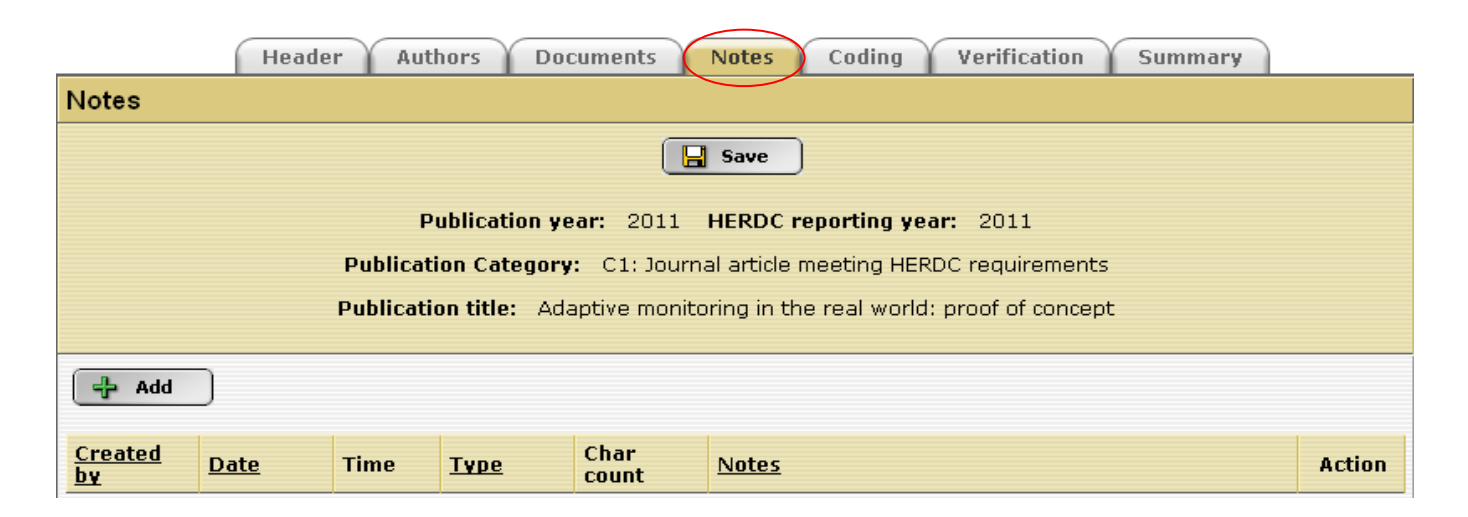

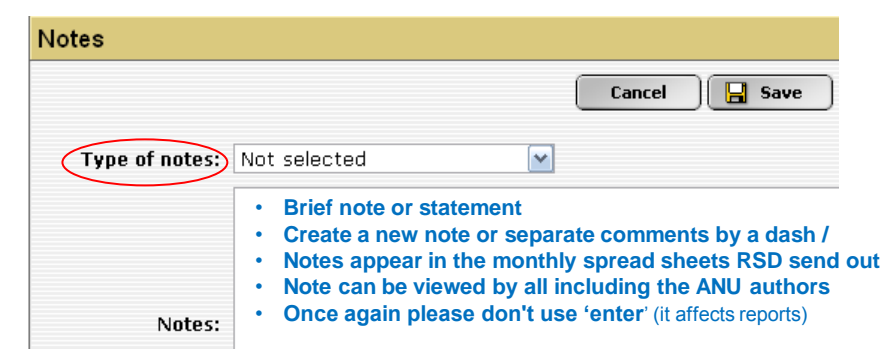

|             | Header Authors Documents                                                     | Note       | es (     | Coding Verification              | Summary                      |       |  |
|-------------|------------------------------------------------------------------------------|------------|----------|----------------------------------|------------------------------|-------|--|
| Coding      |                                                                              |            |          |                                  |                              |       |  |
| Save        |                                                                              |            |          |                                  |                              |       |  |
|             |                                                                              |            |          |                                  |                              |       |  |
|             | Publication year: 20                                                         | 11 HER     | DC rep   | orting year: 2011                |                              |       |  |
|             | Publication Category: C1: J                                                  | ournal art | icle me  | eting HERDC requirements         | 5                            |       |  |
| Enter o     | Publication title: Adaptive m                                                | ionitoring | in the r | real world: proof of concep      | ot                           |       |  |
| 6 aigit nu  | mbers                                                                        |            |          |                                  |                              |       |  |
| FOR<br>Code | Description                                                                  | FOR %      | 4/6      | Search by Code or<br>Description | Actions Browse, click to see | lists |  |
| þ50104      | Landscape Ecology If multiple FOR                                            | 50         | 6 💌      |                                  | Ga Search Browse             |       |  |
| 050206      | Environmental Monitoring codes nominate % of each                            | 50         | 6 💌      | Keyword search                   | A Search Browse              |       |  |
|             | Not selected Type in code if known                                           | 0          | 6 💌      |                                  | A Search Browse              |       |  |
| SEO.        |                                                                              |            |          | Search bu Code or                |                              |       |  |
| Code        | Description                                                                  | SEC        | )%       | Description                      | Actions                      |       |  |
| 960503      | Ecosystem Assessment and Management of<br>Coastal and Estuarine Environments | 50         |          |                                  | A Search Browse              |       |  |
| 960505      | Ecosystem Assessment and Management of<br>Forest and Woodlands Environments  | 50         |          |                                  | A Search Browse              |       |  |
|             | Not selected                                                                 | 0          |          |                                  | A Search Browse              |       |  |

**FOR Code = Field of Research Code – discipline of the publication** <u>FOR Codes</u> (web version)

SEO Code = Socio Economic Code – use of research to society SEO Codes (web version)

\_

|                              | Header Authors Doc                | uments No       | otes Codi       | ing Verification Summary                                                                 |
|------------------------------|-----------------------------------|-----------------|-----------------|------------------------------------------------------------------------------------------|
|                              | The system s                      | upervisor has   | set this reco   | rd to read-only                                                                          |
| Summary                      |                                   |                 |                 |                                                                                          |
|                              |                                   |                 |                 |                                                                                          |
|                              | Dublication us                    |                 | DDC was autis   |                                                                                          |
|                              | Publication yea                   | ar: 2004 HE     | RDC reportin    | ng year: 2004                                                                            |
|                              | Publication Category:             | C1: Journal a   | article meetin( | g HERDC requirements                                                                     |
| Publication title            | : Pharmaceuticals, Intellectual F | Property and Fi | ree Trade: The  | e Case of the US-Australia Free Trade Agreement                                          |
|                              | Authors Will App                  | ear In The Pub  | lication In Th  | e Following Order                                                                        |
| Order                        | Name                              |                 |                 |                                                                                          |
| 1                            | Drahos, Peter                     |                 |                 |                                                                                          |
| 2                            | Lokuge, Buddhima                  |                 |                 |                                                                                          |
| З                            | Faunce, Thomas                    |                 |                 |                                                                                          |
| 4                            | Goddard, Martyn                   |                 |                 |                                                                                          |
| 5                            | Henry, David A                    |                 |                 |                                                                                          |
|                              |                                   | Departm         | entscore        |                                                                                          |
|                              |                                   | uranc           | cint score      |                                                                                          |
| Name                         |                                   | score           | Split %         | Department - Research School/Centre                                                      |
| Drahos, Peter                |                                   | 0.200000        | 100             | Regulatory Institutions Network Program, CAP School of Regulation, Justice and Diplomacy |
|                              | Sub total                         | 0.200000        |                 |                                                                                          |
| Lokuge, Buddhima             |                                   | 0.200000        | 100             | Regulatory Institutions Network Program, CAP School of Regulation, Justice and Diplomacy |
|                              | Sub total                         | 0.200000        |                 |                                                                                          |
| Faunce, Thomas               | x lines if sharing points         | 0.100000        | 50              | ANU Medical School, CMBE School of Health and<br>Psychological Sciences                  |
| Faunce, Thomas 🛛 🛛 🗤         | ithin the ANU                     | 0.100000        | 50              | Faculty of Law, College of Law                                                           |
|                              | Sub total                         | 0.200000        |                 |                                                                                          |
| the record has been approved | d & locked Grand total            | 0.60000         |                 |                                                                                          |

# **Other Bits:**

Upload files in PDF format please – URLs are unstable over the years.

Scan then view the pdf, if you can read it, so can we ③. Scan in one direction please!

\*\* (at the end of a title) means this publication has a matter for you to fix. See the Notes tab for details. Remove the \*\* when completed.

Title highlighted in green = item has been checked and is ready for submission. (You can still access and change codes or add documents)

Before starting a new entry, do a simple one or two word or string search.

C99 & E99 – Automated upload of data saving you time. This record needs missing information completed.

| £ | ** | Ba | dk | 9 |
|---|----|----|----|---|
| _ | _  | _  |    | _ |
|   |    |    | _  |   |

Use the Back or Cancel buttons within ARIES screens, not in the browser.

Detailed work is appreciated as data is viewed, cleansed and checked before submission. All documentation is kept for audit purposes according to Govt specifications.